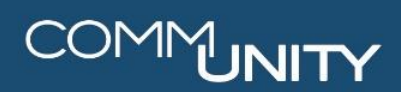

# KOLWFM Client 6.83

ARBEITEN MIT DEM KOI.WFM WINDOWS CLIENT

BENUTZERHANDBUCH STAND 06/2025

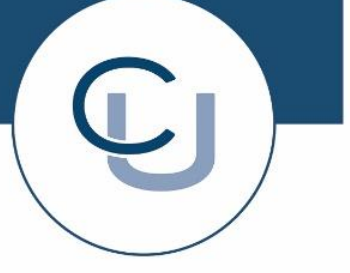

COMM-UNITY.AT

MASSGESCHNEIDERTE IT-LÖSUNGEN FÜR DIE MODERNE VERWALTUNG.

## SEIT 2001.

HANDBUCHVERSION: 1.4

IMPRESSUM © Comm-Unity EDV GmbH 2025 Alle Rechte vorbehalten. Jede Art der Vervielfältigung oder die Weitergabe an Dritte ist ohne schriftliche Genehmigung des Herausgebers nicht gestattet.

# COMMUNITY

# Inhalt

| Ir | halt   |                                                               | 3  |
|----|--------|---------------------------------------------------------------|----|
| 1  | Allger | neines                                                        | 5  |
| 2  | Instal | lation des KOI.WFM Clients                                    | 6  |
|    | 2.1 Ir | stallation                                                    | 6  |
|    | 2.2 A  | nlage Wasserzähler                                            | 7  |
| 3  | KOI.W  | /FM Client (Windows-Desktop)                                  | 8  |
|    | 3.1 A  | nmeldung                                                      | 8  |
|    | 3.2 Ü  | berblick über das Menü                                        | 8  |
|    | 3.3 M  | itarbeiterverwaltung                                          | 10 |
|    | 3.3.1  | Arbeiten im Reiter "Mitarbeiter"                              | 10 |
|    | 3.3.2  | Anlage eines neuen Users                                      | 10 |
|    | 3.3.3  | Dateneingabe im Reiter "Mitarbeiter"                          | 11 |
|    | 3.3.4  | Einstellungen im Reiter "Auftragswesen"                       | 12 |
|    | 3.3.5  | Rollenbilder im KOI.WFM                                       | 13 |
|    | 3.3.6  | Speicherung der Daten                                         | 13 |
|    | 3.3.7  | Bearbeiten des Admin-Users                                    | 14 |
|    | 3.3.8  | Administratorzugriff beenden                                  | 16 |
|    | 3.4 P  | asswort eines Mitarbeiters ändern                             | 16 |
|    | 3.5 D  | ispatching                                                    | 19 |
|    | 3.5.1  | Ablauf mit Zuteilung                                          | 19 |
|    | 3.5.2  | Ablauf ohne Zuteilung                                         | 21 |
| 4  | Expor  | te zu anderen Fremdsystem-Schnittstellen                      | 22 |
|    | 4.1 G  | rundlegendes                                                  | 22 |
|    | 4.1.1  | Zweck des Fremdsystemexportes                                 | 22 |
|    | 4.1.2  | Fristenlauf                                                   | 22 |
|    | 4.2 U  | nterstützte Schnittstellen                                    | 23 |
|    | 4.3 E  | rstellung eines Fremdsystemexportes                           | 24 |
|    | 4.4 W  | /eitere Vorgehensweise zum Export je nach Fremdsystemanbieter | 27 |
|    | 4.4.1  | Schnittstelle: Bernhardt-Funkzähler                           | 27 |
|    | 4.4.2  | Schnittstelle: Waterloo                                       | 29 |
| 5  | Impor  | te von Fremdsystem-Schnittstellen                             | 30 |
|    | 5.1.1  | Schnittstelle: Bernhardt-Funkzähler                           | 31 |
|    | 5.1.2  | Schnittstelle: Waterloo                                       | 32 |

| 6 | Ab  | arbeitung von abgeschlossenen Wasserzählertäuschen                                                                                          | _ 33      |
|---|-----|----------------------------------------------------------------------------------------------------|-----------|
|   | 6.1 | Überprüfung des Zählerlagers durch den KOI.WFM Client                                                                                       | _ 33      |
|   | 6.2 | Tätigkeiten im Monitoringbereich                                                                                                    | _ 33      |
|   | 6.3 | Öffnen von Aufträgen                                                                                                    | _ 35      |
|   | 6.4 | Kontrolle von Aufträgen                                                                                                    | _ 35      |
|   | 6.4 | 1.1 🔹 - Keine Fehler in der Auftragsbearbeitung                                                                                             | _ 35      |
|   | 6.4 | 1.2 🚯 - Warnung zu einem Auftrag                                                                                                    | _ 35      |
|   | 6.4 | 1.3 🛛 8 - Fehler in der Auftragsbearbeitung                                                                                                 | _ 36      |
|   | (   | 6.4.3.1 Fehler "Zähler nicht im Lager gefunden" – Möglichkeit 1: Tippfehler in der<br>Zählernummer                                          | _ 37      |
|   | (   | 6.4.3.2 Fehler "Zähler nicht im Lager gefunden" – Möglichkeit 2: der Zähler existier<br>nicht im Lager, die Zählernummer ist jedoch korrekt | t<br>_ 37 |
|   | (   | 6.4.3.3 Fehler "Ausbaustand ist kleiner als der letzte Ablesewert"                                                                          | _ 38      |
|   | 6.5 | Freigabe von Aufträgen                                                                                                    | _ 39      |
|   | 6.5 | 5.1 Einzelfreigabe von Aufträgen (Auftragsstatus 🕭 oder 🙆)                                                                                  | _ 39      |
|   | 6.5 | 5.2 Freigabe in der Masse (Auftragsstatus •)                                                                                                | _ 39      |
|   | 6.6 | Weitere Funktionen anstelle einer Freigabe                                                                                                  | _ 40      |
|   | 6.7 | Überprüfen der Übertragung von Aufträgen in der "Auftrag-Sync"                                                                              | _ 40      |
|   | 6.7 | 7.1 Überprüfen auf fehlgeschlagene Übertragungen                                                                                            | _ 41      |

# **1** Allgemeines

Die Zählertausch-App ist ein Hilfsmittel zum einfachen Zählertausch. Mit der KOI.WFM-App am Handy oder am Tablet werden Vor-Ort sofort die Daten erfasst und automatisiert übertragen.

Ein Erfassen der Zählerwechsel im GeOrg ist manuell nicht mehr notwendig. Im Büro kann mit der Desktop-Anwendung gegebenenfalls die Zuteilung der Instandhaltungsaufträge an die jeweiligen Mitarbeiter durchgeführt werden. Weiters erfolgt ein Monitoring über die Desktop-Anwendung und die Datenübergabe an GeOrg.

Der Ablauf ist nachfolgend schematisch dargestellt:

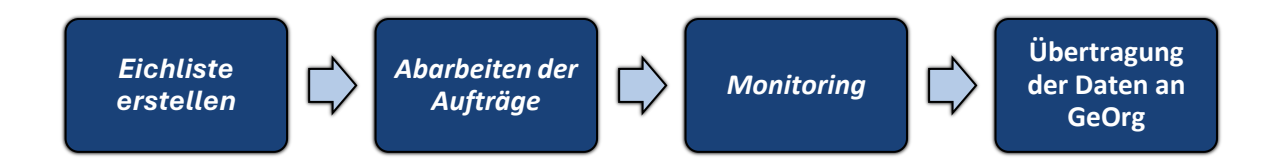

# 2 Installation des KOI.WFM Clients

## 2.1 Installation

Nach der Bestellung des Modules "*Mobile Aufträge*" kann der KOI.WFM-Client auf einem Windows-Rechner installiert werden. Die Installationsdatei steht im *Kundenportal* zur Verfügung.

Vom GeOrg müssen die Daten in den KOI-WFM geladen werden. Dazu wird die Transaktion "Eichliste im KOI bereitstellen" (CUERP/RE\_ZW\_EXPORT) verwendet.

Beim Export sind der **Buchungskreis** und die gewünschten **Baujahre** einzugeben. Zusätzlich kann gewählt werden, ob **Haupt- und Subzähler** exportiert werden sollen. Diese Liste ist grundsätzlich einmal im Jahr zu erstellen.

Beispiel: Für das Jahr 2020 sind alle Zähler mit Baujahr 2015 oder älter zu eichen.

| Menü 🖌 🖉 🖯 I 🗟 🚱 I 🚱 I 🗁 II III II II II II II II II II II II I |               |  |  |  |  |  |  |  |
|-----------------------------------------------------------------|---------------|--|--|--|--|--|--|--|
| Zählerwechsel (Export)                                          |               |  |  |  |  |  |  |  |
| Selektionen                                                     |               |  |  |  |  |  |  |  |
| Buchungskreis                                                   |               |  |  |  |  |  |  |  |
| Baujahr                                                         | 1900 bis 2015 |  |  |  |  |  |  |  |
| Kennzeichen Tarif Code                                          | bis           |  |  |  |  |  |  |  |
| ✓ Hauptzähler                                                   |               |  |  |  |  |  |  |  |
| ✓ Subzähler                                                     |               |  |  |  |  |  |  |  |
|                                                                 |               |  |  |  |  |  |  |  |

Nach dem Ausführen wird eine Liste der gesamten Aufträge erstellt. Die **Anzahl** wird im linken unteren Bereich angezeigt. Mit dem Button **Alle exportieren**, werden die Aufträge in den KOI-WFM überspielt und sind gleichzeitig sowohl in der Desktopapplikation als auch in der App ersichtlich. Nach dem Ausführen wird eine **Fälligkeit** abgefragt, diese gibt an, wie lange die Monteure Zeit haben, die Zähler zu tauschen.

| Г | Menū 🖌                                            | 080000000000000000000000000000000000000 | î   🗖 🗖   🞯 🖳       |  |           |                |      |                                |  |
|---|---------------------------------------------------|-----------------------------------------|---------------------|--|-----------|----------------|------|--------------------------------|--|
|   | Zählerwechsel Export zu WFM (299 Zähler gefunden) |                                         |                     |  |           |                |      |                                |  |
| E | 🛋 🗑 🝈 🗇 🗑 . 🖽 . 🙀 Exportieren                     |                                         |                     |  |           |                |      |                                |  |
| E | 3 Zele                                            | MeldungId St. Ico                       | n Status Statustext |  | Equipment | Inventarnummer | BauJ | Bezeichnung technische         |  |
|   | 1                                                 |                                         |                     |  | 100159917 | 2501450        | 2015 | 3m <sup>2</sup> Zähler 2501450 |  |
|   | 2                                                 |                                         |                     |  | 100159685 | 2374057        | 2013 | 3m² Zähler 2374057             |  |
|   | 3                                                 |                                         |                     |  | 100159868 | 2483685        | 2015 | 3m <sup>a</sup> Zähler 2483685 |  |
|   | 4                                                 |                                         |                     |  | 100159942 | 2483607        | 2015 | 3m <sup>a</sup> Zähler 2483607 |  |
|   | 46                                                |                                         |                     |  | 100159914 | 2501453        | 2015 | 3m³ Zähler 2501453             |  |
|   | 47                                                |                                         |                     |  | 100159962 | 2483663        | 2015 | 3m7 75hler 7483663             |  |
|   | • •                                               |                                         |                     |  |           |                |      |                                |  |
| E | 299 Zähl                                          | ler zum Zählertausch ausgewählt         |                     |  |           |                |      |                                |  |

## 2.2 Anlage Wasserzähler

Um alle erledigten Aufträge zurück in GeOrg spielen zu können, müssen vorab alle neuen Zählernummern im System angelegt werden, ansonsten kommt es später im Monitoring zu Fehlermeldungen! Die Massenanlage der Wasserzähler erfolgt mit der Transaktion "**Anlage Wasserzähler" CUERP/PM\_MD\_EQ\_WACR**).

**GUT ZU WISSEN**: Genauere Informationen können dem Handbuch *Zählerverwaltung* aus dem Kundenportal entnommen werden.

# 3 KOI.WFM Client (Windows-Desktop)

# 3.1 Anmeldung

Die Anmeldung erfolgt mit den, bei der Erstschulung, zugeschickten Daten. Weitere User können jederzeit zusätzlich angelegt werden.

| KOI KOMMUNIKATION<br>ORGANISATION<br>INFORMATION  |
|---------------------------------------------------|
| Benutzer: z001liskai                              |
| Anmelden Abbrechen<br>Copyright © 2020 Comm-Unity |

# 3.2 Überblick über das Menü

Nachfolgend ist der Menübereich des KOI.WFM Clients dargestellt.

| 🐌 KOI.WFM - Comm-Unity Demo (P) : Z001liskai                                                                                                    | KOI.WFM - Comm-Unity Demo (P) : Z001liskai |  |  |  |  |  |  |
|----------------------------------------------------------------------------------------------------|--------------------------------------------|--|--|--|--|--|--|
| Datei Administration Extras Hilfe                                                                                                    |                                            |  |  |  |  |  |  |
| 👜 🔬 🔤 🙀 Auftragssuche                                                                                                    |                                            |  |  |  |  |  |  |
| 🖾 Menü 📃 🗖                                                                                                    |                                            |  |  |  |  |  |  |
| <ul> <li>Workforce Management         <ul> <li>Dispatching</li> <li>Monitoring IH</li> <li>Fremdsystem-Exporte</li> <li>Standorte</li> <li>Mitarbeiter</li> </ul> </li> <li>Auswertungen         <ul> <li>Auftrag-Sync</li> <li>Betriebsmittel</li> <li>Ausführungen</li> <li>Wartungstätigkeiten</li> <li>Adressen</li> </ul> </li> </ul> |                                            |  |  |  |  |  |  |
| Tools                                                                                                    |                                            |  |  |  |  |  |  |

| Menüpunkt               | Funktion                                                                                                    |  |  |  |
|-------------------------|----------------------------------------------------------------------------------------------------|--|--|--|
| Dispatching             | Zuteilung, Übersicht über die offenen Aufträge                                                                                    |  |  |  |
| Monitoring IH           | Kontrolle der durchgeführten Zählerwechsel und Übergabe der<br>Daten an GeOrg                                                     |  |  |  |
| Fremdsystem-<br>Exporte | Sollte nicht die KOI-App verwendet werden, sondern die eines<br>Drittanbieters, sind hier die Exporte für diese Apps zu erstellen |  |  |  |
| Standorte               | Standorte der Monteure als Ausgangspunkt für die automatische<br>Verplanung                                                       |  |  |  |
| Mitarbeiter             | Verwaltung der Mitarbeiter/User                                                                                                   |  |  |  |
| Auftragssuche           | Recherche der offenen und/oder durchgeführten Aufträge                                                                            |  |  |  |
| Auftrag-Sync            | Kontrolle der Datenübertragung in den GeOrg                                                                                       |  |  |  |
| Betriebsmittel          | Liste der in GeOrg angelegten, lagernden Wasserzähler                                                                             |  |  |  |
| Ausführungen            | Liste der durchgeführten Aufträge                                                                                                 |  |  |  |
| Wartungstätigkeiten     | Anzeige der einzelnen Arbeitsschritte                                                                                             |  |  |  |
| Adressen                | Vorschlagsadressen bei der Anlage von INDIV-Aufträgen                                                                             |  |  |  |

## 3.3 Mitarbeiterverwaltung

Nachfolgend wird in diesem Abschnitt die Anlage neuer Mitarbeiter beschrieben.

#### 3.3.1 Arbeiten im Reiter "Mitarbeiter"

Alle nachfolgend genannten Arbeiten müssen im Reiter "*Mitarbeiter*" aus dem Bereich "*Workforce-Management*" durchgeführt werden. Dieser ist demnach auszuwählen:

| 😵 KOLWFM - 🔤 🔤 : 1017admin               |                                                                                                    |                                                                                                    |                                          |                                    |                |                                                                                                    |                      |       |        |
|------------------------------------------|----------------------------------------------------------------------------------------------------|----------------------------------------------------------------------------------------------------|------------------------------------------|------------------------------------|----------------|----------------------------------------------------------------------------------------------------|----------------------|-------|--------|
| Datei Extras Hilfe                       |                                                                                                    |                                                                                                    |                                          |                                    |                |                                                                                                    |                      |       |        |
| 👜 🚸 🔄 🗟 🗸 Auftragssuche                  |                                                                                                    |                                                                                                    |                                          |                                    |                |                                                                                                    |                      |       |        |
| 🖾 Menü 📃 🗖                               | & Mitarbeiter ⊠                                                                                                    |                                                                                                    |                                          |                                    |                |                                                                                                    |                      |       |        |
| <ul> <li>Workforce Management</li> </ul> | Filtertext eingehen                                                                                                    |                                                                                                    |                                          |                                    |                |                                                                                                    |                      |       |        |
| Dispatching                              | Therese engeben                                                                                                    |                                                                                                    |                                          |                                    |                |                                                                                                    |                      |       |        |
| Monitoring IH                            | Name                                                                                                    | Loginname                                                                                                    | Tel.Nr.                                  | E-Mail                             | Personalnummer | Qual. Standort Neu                                                                                              | Qual. Standort Korr. | ID    | userID |
| Fremdsystem-Exporte                      | 1017 Admin                                                                                                    | 1017admin                                                                                                    |                                          |                                    |                | Nein                                                                                                    | Nein                 | 12022 | 10019  |
| Mitarbeiter                              | the second second second second second second second second second second second second second second second se                                                                                                    |                                                                                                    |                                          |                                    |                |                                                                                                    |                      | -     | 1000   |
| ✓ Auswertungen                           | and the second second                                                                                                    | ALC: NOT THE OWNER OF                                                                                                    |                                          |                                    |                |                                                                                                    | 100                  |       | 100    |
| Auftragssuche                            |                                                                                                    | 1000                                                                                                    | 1.1.1.1.1.1.1.1.1.1.1.1.1.1.1.1.1.1.1.1. | Internet States and a state of     |                | 100                                                                                                    | 100                  | 100   | 100    |
| Auftrag-Sync                             | The second second                                                                                                    | 1000                                                                                                    |                                          |                                    |                |                                                                                                    | 100                  | 100   |        |
| Betriebsmittel                           | and the second second se | 1000                                                                                                    |                                          |                                    |                | the second second second second second second second second second second second second second second second se | 100                  | 100   | 100    |
| Ausführungen                             | The second second                                                                                                    |                                                                                                    |                                          |                                    |                |                                                                                                    |                      | 100   | 1000   |
| Wartungstätigkeiten                      | and the second second                                                                                                    | a state of the second second se |                                          |                                    |                |                                                                                                    | 100                  | 100   |        |
| Adressen                                 | A REAL PROPERTY.                                                                                                    | 1000                                                                                                    |                                          | press and the second second second |                |                                                                                                    |                      | 1000  | 1000   |
| 1017 Admin                               |                                                                                                    |                                                                                                    |                                          |                                    |                |                                                                                                    | 1000                 | 100   | 100    |
| Tools                                    | The second second                                                                                                    | 1000                                                                                                    |                                          |                                    |                | 1946                                                                                                    | 100                  |       |        |

#### 3.3.2 Anlage eines neuen Users

Um einen neuen Mitarbeiter anzulegen, ist ein Klick mit der **rechten Maustaste** auszuführen und der Eintrag "**Anlegen**" anzuklicken:

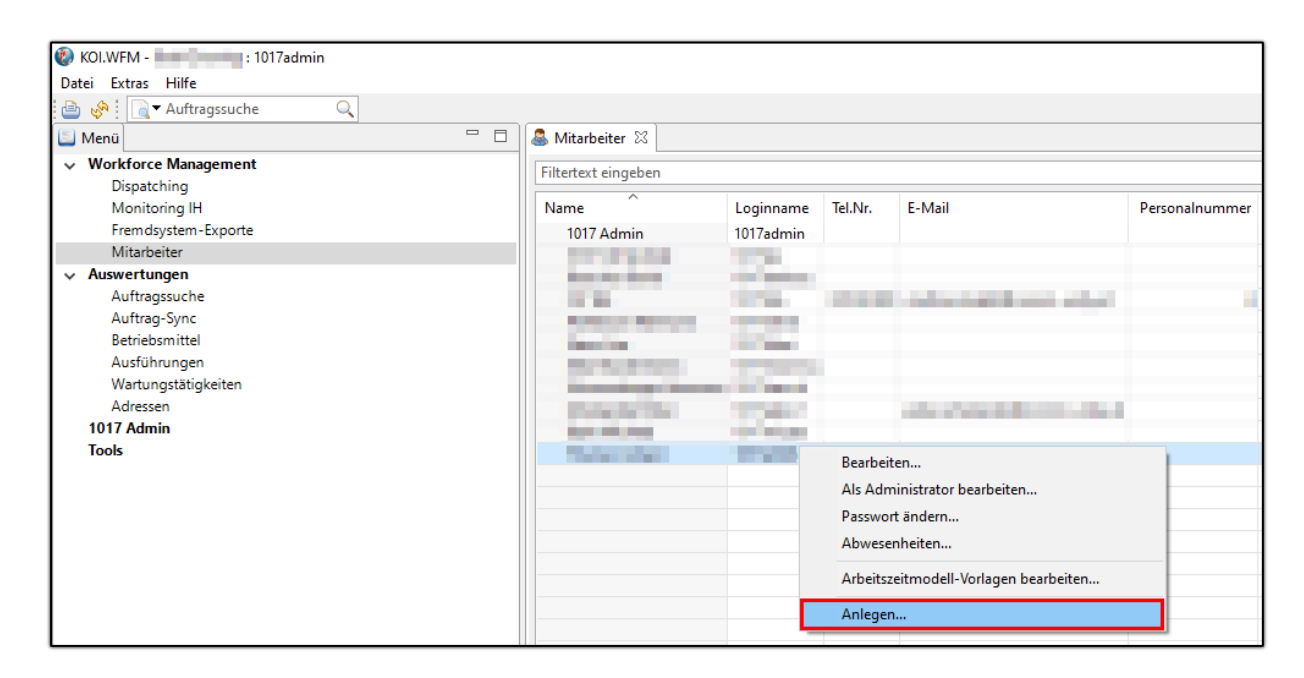

Danach ist ab der Version 6.8.3 des KOI.WFM Clients die **Angabe des Admin-Passwortes erforderlich**. Dieses ist im nun erscheinenden Fenster anzugeben und mit einem Klick auf "**OK**" zu bestätigen:

| 🛞 KOI.WFM                  | - Login X                                                                           |  |  |  |  |  |  |  |  |
|----------------------------|-------------------------------------------------------------------------------------|--|--|--|--|--|--|--|--|
| Administra                 | Administratorzugriff                                                                |  |  |  |  |  |  |  |  |
| Für den Zug<br>Ihre Anmelo | griff auf die Administratorfunktion müssen Sie 🛛 👝 🔒<br>deinformationen überprüfen. |  |  |  |  |  |  |  |  |
| Username:                  | 1017admin                                                                           |  |  |  |  |  |  |  |  |
| Passwort:                  | •••••                                                                               |  |  |  |  |  |  |  |  |
|                            | 1                                                                                   |  |  |  |  |  |  |  |  |
|                            | 2 OK Abbrechen                                                                      |  |  |  |  |  |  |  |  |

KOI.WFM zeigt nun an, dass der "Administrator-Modus" aktiv ist und öffnet das Fenster zur Anlage eines neuen Users:

| 😵 KOI.WFM - 👘 1017admin                                                                                                    |       |  |
|----------------------------------------------------------------------------------------------------|-------|--|
| Datei Extras Hilfe                                                                                                    |       |  |
| 👜 🗞 🗋 🗕 Auftragssuche 🔍                                                                                                    |       |  |
| 🔲 Menü                                                                                                    |       |  |
| Sie haben temporären Zugriff auf Administratorfunktionen.<br><u>Administratorzugriff beenden</u> , wenn er nicht mehr benötigt v | vird. |  |

#### 3.3.3 Dateneingabe im Reiter "Mitarbeiter"

Im Reiter Mitarbeiter sind nun die folgenden Parameter einzugeben:

| Feld                     | Parameter                                                                                                    | Beispiel            |
|--------------------------|----------------------------------------------------------------------------------------------------|---------------------|
| Login-<br>name           | Hier wird der Benutzername festgelegt. Dieser<br>folgt der folgenden Vorgabe:<br>[Buchungskreisnummer, 4-stellig] [ersten 3                            | 1017petmus          |
|                          | Buchstaben des Nachnamens]                                                                                                    |                     |
| Nachname,<br>Vorname     | Nachname und Vorname des Users                                                                                                    | Musterfrau<br>Petra |
| Passwort                 | Vergabe eines initialen Passwortes. <b>Hier wird</b><br>ein starkes Passwort aus Großbuchstaben,<br>Zahlen und Sonderzeichen ausdrücklich<br>empfohlen | ****                |
| Passwort-<br>bestätigung | Wiederholung des Passwortes                                                                                                    | ****                |

Der neue User wird *automatisch* auf "*aktiv*" gesetzt:

|                        |                        |                      |             |             |  |  | <br> |   |
|------------------------|------------------------|----------------------|-------------|-------------|--|--|------|---|
| 🐌 Mitarbeiter als Admi | nistrator anlegen      |                      |             |             |  |  |      | × |
| Mitarbeiter Aufteren   |                        | Our life to a second |             | Chan da sha |  |  |      |   |
| Auttrage               | swesen Lagerverwaitung | Qualifikationen U    | rganisation | Standorte   |  |  |      |   |
| Loginname              | 1017petmus             |                      |             |             |  |  |      |   |
| Nachname               | Musterfrau             |                      |             |             |  |  |      |   |
| Vorname                | Petra                  |                      |             |             |  |  |      |   |
| Passwort               | •••••                  |                      |             |             |  |  |      |   |
| Passwortbestätigung    | •••••                  |                      |             |             |  |  |      |   |
| Personalnummer         |                        |                      |             |             |  |  |      |   |
| Tel.Nr.                |                        |                      |             |             |  |  |      |   |
| E-Mail                 |                        |                      |             |             |  |  |      |   |
| Outlook-Pfad           |                        |                      |             |             |  |  |      |   |
| Outlook-Ordner         |                        |                      |             |             |  |  |      |   |
| Aktiv                  |                        |                      |             |             |  |  |      |   |
|                        |                        |                      |             |             |  |  |      |   |
|                        |                        |                      |             |             |  |  |      |   |

#### 3.3.4 Einstellungen im Reiter "Auftragswesen"

Im ersten Schritt muss der Haken bei "Wirtschaftshof" gesetzt werden:

| ¢ | 🚳 Mitarbeiter als Administrator anlegen                                          | × |
|---|----------------------------------------------------------------------------------|---|
|   | Mitarbeiter Auftragswesen Lagerverwaltung Qualifikationen Organisation Standorte |   |
|   | Abteilungen           Wirtschaftshof                                             |   |

HINWEIS: Wenn in der Gemeinde oder im Verband andere Abteilungen existieren, so ist / sind jene Abteilungen auszuwählen, welche der User bearbeiten sollte.

Wurde(n) die dementsprechende(n) Abteilung(en) ausgewählt, erscheinen die möglichen Rollen und Auftragsarten. *Folgende Haken sind hier zu setzen*:

| Bereich       | Zu aktivierende Option              |  |
|---------------|-------------------------------------|--|
| Rollen        | Arbeitsverantwortlicher             |  |
| Auftragstypen | " <i>INDIV</i> " und " <i>WPE</i> " |  |

ACHTUNG: Werden einem User mehrere Abteillungen zugeordnet, so sind diese Optionen für jede zugeordnete Abteilung einzeln zu setzen!

| 🔞 Mitarbeiter als Administrato | or anlegen                                                                                                    | × |
|--------------------------------|----------------------------------------------------------------------------------------------------|---|
| Mitarbeiter Auftragswesen      | Lagerverwaltung Qualifikationen Organisation Standorte                                                                                                    |   |
| Abteilungen                    | Wirtschaftshof [Wirtschaftshof]                                                                                                    |   |
| ✓ Wirtschaftshof               | Allgemein Arbeitszeit                                                                                                    |   |
| 0                              | Rollen       Auftragstypen         □ Administrator       ☑ INDIV         □ Dispatcher       ☑ W-PE         □ Monitoring Operator       ☑         ☑ Arbeitsverantwortlicher       2 |   |

#### 3.3.5 Rollenbilder im KOI.WFM

| Rolle                                                        | Funktionen                                                                                |
|--------------------------------------------------------------|-------------------------------------------------------------------------------------------|
| Administrator Kann Mitarbeiter verwalten                     |                                                                                           |
| Dispatcher         Kann die Zuteilung von Terminen vornehmen |                                                                                           |
| Monitoring Operator                                          | Überwacht und kontrolliert die erledigten Aufträge und macht die<br>Übergabe an den GeOrg |
| Arbeitsverantwortlicher                                      | lst für den Tausch zuständig (Monteur, Bauhofmitarbeiter)                                 |

## 3.3.6 Speicherung der Daten

Abschließend müssen die gemachten Änderungen noch mit einem Klick auf "**Speichern**" bestätigt werden:

|   | Speichern Abbrechen |
|---|---------------------|
| _ |                     |

Wurden die Daten gespeichert, so muss der Befehl "Aktualisieren" ausgeführt werden:

| 🛞 KOI.WFM - 👘 : 1017admin |  |  |  |  |  |
|---------------------------|--|--|--|--|--|
| Datei Extras Hilfe        |  |  |  |  |  |
| 👜 🚱 📃 🗸 Auftragssuche 🔍   |  |  |  |  |  |
| Mer Aktualisieren (F5)    |  |  |  |  |  |

Somit wird der Pool der Mitarbeiter neu geladen, und der Admin-User kann bearbeitet werden.

#### 3.3.7 Bearbeiten des Admin-Users

Nachdem der Admin-Modus aktiv ist, muss nun der "*Admin-User*" bearbeitet werden. Dies erfolgt mit einem Klick der "*rechten Maustaste*" auf den Admin sowie der Auswahl des Menüpunktes "*Als Administrator bearbeiten...*":

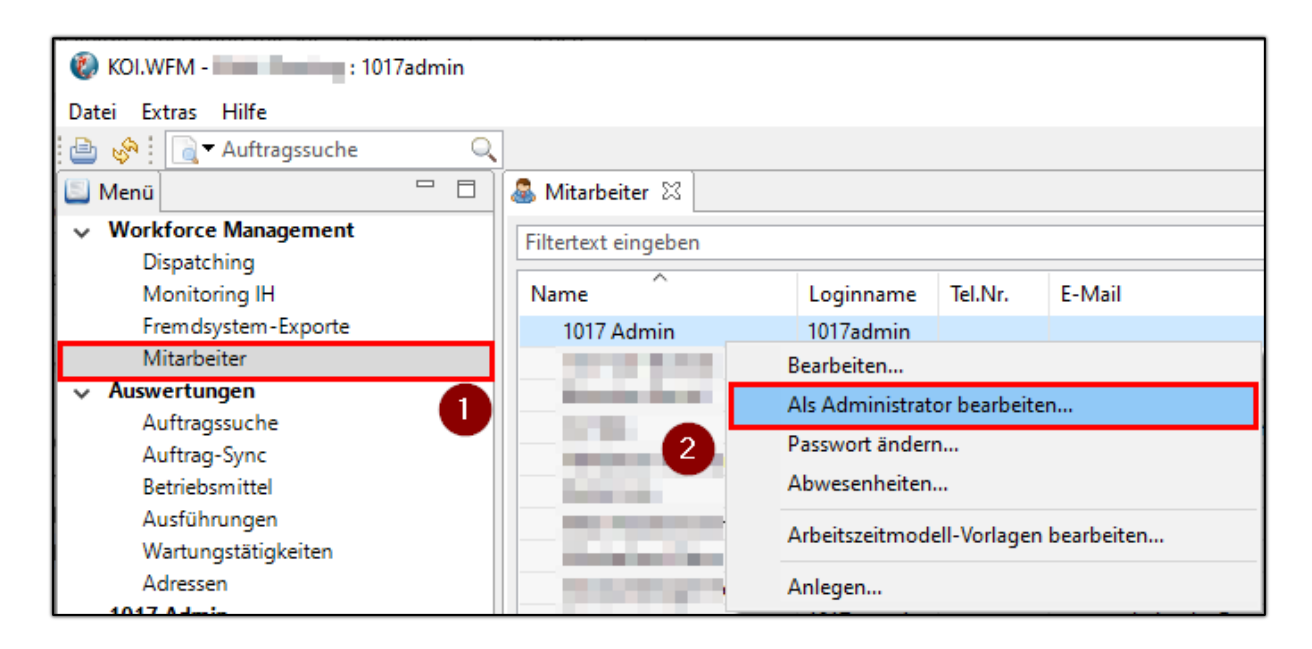

Danach ist ab der Version 6.8.3 des KOI.WFM Clients die **Angabe des Admin-Passwortes erforderlich**. Dieses ist im nun erscheinenden Fenster anzugeben und mit einem Klick auf "**OK**" zu bestätigen:

| 🚷 KOI.WFM - Login 🛛 🗙 🗙    |                                                                |  |  |  |  |  |  |
|----------------------------|----------------------------------------------------------------|--|--|--|--|--|--|
| Administra                 | torzugriff                                                     |  |  |  |  |  |  |
| Für den Zug<br>Ihre Anmelo | Für den Zugriff auf die Administratorfunktion müssen Sie 🛛 👝 🔂 |  |  |  |  |  |  |
| Username:                  | 1017admin                                                      |  |  |  |  |  |  |
| Passwort:                  | •••••                                                          |  |  |  |  |  |  |
|                            | 1                                                              |  |  |  |  |  |  |
|                            | 2 OK Abbrechen                                                 |  |  |  |  |  |  |

Wird das Fenster für den Mitarbeiter angezeigt, so ist ein Wechsel auf den Reiter "*Auftragswesen*" erforderlich:

Anschließend ist der neu angelegte User aus der Liste der "*Arbeitsverantwortlichen*" im Bereich "*Verfügbar*" auszuwählen:

| 🐌 Mitarbeiter als Administrato                                                                                                   | or bearbeiten                                                                                                    |                |          |                                    |           | ×         |
|----------------------------------------------------------------------------------------------------|----------------------------------------------------------------------------------------------------|----------------|----------|------------------------------------|-----------|-----------|
| <ul> <li>Mitarbeiter als Administrato</li> <li>Mitarbeiter Auftragswesen</li> <li>Abteilungen</li> <li>Wirtschaftshof</li> </ul> | or bearbeiten Lagerverwaltung Qualifikationen Wirtschaftshof [Wirtschaftshof] Allgemein Arbeitszeit Rollen Administrator Dispatcher Monitoring Operator Arbeitsverantwortlicher Arbeitsverantwortliche | Organisation S | tandorte | Auftragstypen<br>☑ INDIV<br>☑ W-PE |           | ×         |
|                                                                                                    | Verfügbar<br>Musterfrau Petra                                                                                                    | 1              | 9        | Ausgewählt<br>2                    |           | 3         |
|                                                                                                    |                                                                                                    |                |          |                                    | Speichern | Abbrechen |

Anschließend muss die Schaltfläche "**Übertragen**" ( ) ausgewählt werden. Somit wird der ausgewählte User in das Segment "*Arbeitsverantwortliche - Ausgewählt*" verschoben:

| Arbeitsverantwortliche |                |                  |
|------------------------|----------------|------------------|
| Verfügbar              | 8              | Ausgewählt 4     |
|                        | >><br>-><br><< | Musterfrau Petra |

Alle gemachten Änderungen müssen mit einem Klick auf "Speichern" bestätigt werden:

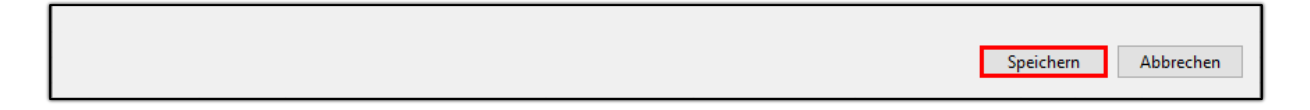

Ab nun steht der neue User im "Dispatching" zur Verfügung":

| KOLWEM - 1017admin                                                                                                    |                                                                                                    |         |                      |                             |              | - 0             |
|----------------------------------------------------------------------------------------------------|----------------------------------------------------------------------------------------------------|---------|----------------------|-----------------------------|--------------|-----------------|
| Datei Dispatching Ansicht Extras Hilfe                                                                                      |                                                                                                    |         |                      |                             |              |                 |
| 🖆 🧬 🔄 🖓 Auftragssuche                                                                                                    |                                                                                                    |         |                      |                             |              |                 |
| 🛄 Menü 👘 🗆                                                                                                    | Signature Dispatching 🕅                                                                                                    |         |                      |                             |              | -               |
| Sie haben temporären Zugriff auf Administratorfunktionen.<br>Administratorzugriff begeden wenn er nicht mehr benötigt wird. | Aufträge Alle v Status Nicht zugeteilt v                                                                                                    | Ansicht | 🛅 🗮 🛗 💊 🔂 🔳 🔺 Di 01J | 03.2022 V 🕨 O Mitarbeiter V |              | Aktionen        |
|                                                                                                    | Geräteart Alle V Sortierung Adresse V                                                                                                    |         | 1017admin            |                             | 1017e stepus |                 |
| Workforce Management                                                                                                    |                                                                                                    | 1 -     | 1017aumin            |                             | ion/petitids | The spectrum is |
| Dispatching                                                                                                    | Filtertext eingeben 💎 •                                                                                                    | 4 I I   |                      |                             |              |                 |
| Monitoring IH                                                                                                    | A 18 MARCH 1 AND 1 AND 1 | 03      |                      |                             |              |                 |
| Fremdsystem-Exporte                                                                                                    | the second residue to the function of the                                                                                                    |         |                      |                             |              |                 |
| Mitarbeiter                                                                                                    | and and the second second second                                                                                                    | 04      |                      |                             |              |                 |
|                                                                                                    | A REPORT OF A REPORT OF A REPORT                                                                                                    |         |                      |                             |              |                 |
| Auftranssuche                                                                                                    |                                                                                                    | 05      |                      |                             |              |                 |

#### 3.3.8 Administratorzugriff beenden

Abschließend muss nun auch der Admin-Zugriff beendet werden. Dies wird durch einen Klick auf den entsprechenden Link im Menübereich links erledigt:

| KOI.WFM - 1017admin                                                                                                    |         |  |  |  |  |
|----------------------------------------------------------------------------------------------------|---------|--|--|--|--|
| Datei Dispatching Ansicht Extra                                                                                              | s Hilfe |  |  |  |  |
| 🕒 🔗 🛛 🗟 🕶 Auftragssuche                                                                                                    | Q       |  |  |  |  |
| 🕒 Menü                                                                                                    |         |  |  |  |  |
| Sie haben temporären Zugriff auf Administratorfunktionen.<br>Administratorzugriff beenden, wenn er nicht mehr benötigt wird. |         |  |  |  |  |

Nach einem Klick auf die Einstellung verschwindet die Einblendung und der Admin-Zugriff ist aufgehoben:

| 🐌 Koi.' | 🐌 KOI.WFM - 🔜 : 1017admin |           |        |       |  |  |  |
|---------|---------------------------|-----------|--------|-------|--|--|--|
| Datei   | Dispatching               | Ansicht   | Extras | Hilfe |  |  |  |
| ۵ 🕒     | 🕴 🗋 🔻 Auft                | ragssuche |        | Q     |  |  |  |
| 🔲 Mer   | ıü                        |           |        |       |  |  |  |
| V Wo    | orkforce Man              | agement   |        |       |  |  |  |

### 3.4 Passwort eines Mitarbeiters ändern

Als erster Schritt muss der Reiter "*Mitarbeiter*" angezeigt werden. Dies kann durch einen Klick auf den entsprechenden Eintrag im Bereich "*Workforce-Management*" erledigt werden:

Danach ist der dementsprechende User *mit der rechten Maustaste anzuklicken* und der Eintrag "*Passwort ändern*" ist auszuwählen:

| KOI.WFM - 1017admin                      |                                                                                                    |              |         |                               |                |                    |       |
|------------------------------------------|----------------------------------------------------------------------------------------------------|--------------|---------|-------------------------------|----------------|--------------------|-------|
| Datei Extras Hilfe                       |                                                                                                    |              |         |                               |                |                    |       |
| 👜 🗞 🛛 🗟 🕶 Auftragssuche 🔍                |                                                                                                    |              |         |                               |                |                    |       |
| 🔄 Menü 📃 🗖                               | 🚨 Mitarbeiter 🛛                                                                                                    |              |         |                               |                |                    |       |
| <ul> <li>Workforce Management</li> </ul> | Filtertext eingeben                                                                                                    |              |         |                               |                |                    |       |
| Dispatching                              | Thereexe enigeben                                                                                                    |              |         |                               |                |                    |       |
| Monitoring IH                            | Name                                                                                                    | Loginname    | Tel.Nr. | E-Mail                        | Personalnummer | Qual. Standort Neu | Qual. |
| Fremdsystem-Exporte                      | 1017 Admin                                                                                                    | 1017admin    |         |                               |                | Nein               |       |
| Mitarbeiter                              |                                                                                                    |              |         |                               |                | Nein               |       |
| ✓ Auswertungen                           | the second second                                                                                                    | A CONTRACTOR |         |                               |                | Nein               |       |
| Auftragssuche                            |                                                                                                    | 1000         |         | The second second second      |                | Nein               |       |
| Auftrag-Sync                             | Contract Contract                                                                                                    | 1000         |         |                               |                | Nein               |       |
| Betriebsmittel                           |                                                                                                    | 10.00        |         |                               |                | Nein               |       |
| Ausführungen                             | the later set                                                                                                    | 1000         | _       |                               |                | Nein               |       |
| Wartungstätigkeiten                      | Musterfrau Petra                                                                                                    | 1017petmus   |         |                               |                | Nein               |       |
| Adressen                                 | The state of the second                                                                                                    |              | 6       | Bearbeiten                    |                | Nein               |       |
| 1017 Admin                               | and the second second se |              | 2       | Als Administrator bearbeiten. |                | Nein               |       |
| Tools                                    | the state of                                                                                                    | 1000         |         | Passwort ändern               |                | Nein               |       |
|                                          | The second second                                                                                                    | 1000         |         | Abwesenheiten                 | 8              | Nein               |       |
|                                          |                                                                                                    |              |         | Arbeitszeitmodell-Vorlagen b  | earbeiten      |                    |       |
|                                          |                                                                                                    |              |         | Anlegen                       |                |                    |       |
|                                          |                                                                                                    |              |         |                               |                | 2                  |       |

Danach ist ab der Version 6.8.3 des KOI.WFM Clients die **Angabe des Admin-Passwortes erforderlich**. Dieses ist im nun erscheinenden Fenster anzugeben und mit einem Klick auf "**OK**" zu bestätigen:

| 🐌 KOI.WFM                  | - Login X                                                                           |
|----------------------------|-------------------------------------------------------------------------------------|
| Administra                 | torzugriff                                                                          |
| Für den Zug<br>Ihre Anmelo | griff auf die Administratorfunktion müssen Sie 🛛 👝 🔒<br>deinformationen überprüfen. |
| Username:                  | 1017admin                                                                           |
| Passwort:                  | •••••                                                                               |
|                            | 1                                                                                   |
|                            | 2 OK Abbrechen                                                                      |

KOI.WFM zeigt nun einen Hinweis an, dass temporär mit erhöhten Rechten gearbeitet wird:

| 😵 KOI.WFM - 🔜 🔤 1017admin                                                                                                    |   |  |  |  |  |
|----------------------------------------------------------------------------------------------------|---|--|--|--|--|
| Datei Extras Hilfe                                                                                                    |   |  |  |  |  |
| 👜 🧬 🗄 🔃 Auftragssuche                                                                                                    |   |  |  |  |  |
| 🔲 Menü 📃 🗖 E                                                                                                    | 3 |  |  |  |  |
| Sie haben temporären Zugriff auf Administratorfunktionen.<br>Administratorzugriff beenden, wenn er nicht mehr benötigt wird. |   |  |  |  |  |

Parallel erscheint zeitgleich der Dialog zur Eingabe des neuen Passwortes für den betreffenden User:

| Passwort ändern                                                                                                    | _ ×       |
|----------------------------------------------------------------------------------------------------|-----------|
| Passwort für "1017petmus" ändern<br>Sie müssen ein sicheres Passwort verwenden. Sie erhöhen die Sicherheit,<br>indem sie Großbuchstaben, Ziffern und Sonderzeichen verwenden. | Ŷð        |
| Neues Passwort *: Passwort wiederholen *:                                                                                                    |           |
| <u>F</u> ertigstellen                                                                                                    | Abbrechen |

**GUT ZU WISSEN**: Zur Passwortwahl wird seitens der Comm-Unity **ein möglichst "starkes" Passwort** gemäß dem Hinweis im Dialog zu wählen.

Nach der Eingabe des Passwortes ist dieses erneut im Feld "*Passwort wiederholen*"" einzugeben und die Eingabe mit "*Fertigstellen*" zu bestätigen:

| Passwort ändern                                                                                                    |        | Х   |
|----------------------------------------------------------------------------------------------------|--------|-----|
| Passwort für "1017petmus" ändern<br>Sie müssen ein sicheres Passwort verwenden. Sie erhöhen die Sicherheit,<br>indem sie Großbuchstaben, Ziffern und Sonderzeichen verwenden. |        |     |
| Neues Passwort *: 1 Passwort wiederholen *:                                                                                                    |        | 2   |
| 3 <u>F</u> ertigstellen                                                                                                    | Abbrec | hen |

**GUT ZU WISSEN**: Es erscheint keine Bestätigung, *das Passwort wird sofort übernommen* und kann dem User nun mitgeteilt werden.

**ACHTUNG**: Abschließend muss der "*Administrator-Zugriff*" wieder beendet werden (siehe Kapitel 3.3.8 Administratorzugriff beenden, ab Seite 16).

# **3.5 Dispatching**

Im Dispatching werden alle, aus GeOrg exportierten Aufträge, in einer Liste angezeigt. Das Dispatching entspricht dem Arbeitsvorrat an aktiven Aufträgen der Wassermeister.

**GUT ZU WISSEN**: Aus der aus GeOrg exportieren Eichliste wird für jeden Eintrag ein Auftrag erstellt. Der Dispatcher teilt diese den Arbeitsverantwortlichen, unter Verwendung eines Kalenderformats, zu.

**TIPP**: Ist eine Zuteilung der Aufträge nicht gewünscht, können die *Aufträge einfach im Dispatching-Bereich belassen werden*.

#### 3.5.1 Ablauf mit Zuteilung

Wenn es gewünscht ist, kann der "Dispatcher" vorab Termineinteilungen mit den Bürgern vornehmen und dem Arbeitsverantwortlichen einen Zeitplan bzw. eine Route vorgeben.

**BEISPIEL**: Mit Herrn Mustermann wird ausgemacht, dass am 19.12.2020 um 10:00 Uhr sein Zähler vom zuständigen Monteur getauscht wird. Der Dispatcher teilt den Termin im KOI zu und der Monteur sieht auf der App genau, wann er wo sein muss.

Mit **Drag&Drop** wird der Listeneintrag aus den Pool-Aufträgen auf die entsprechende Uhrzeit am ausgewählten Tag eingetragen. Eine Zuteilung ohne genaue Uhrzeit, kann in dem unterem Bereich erledigt werden.

| Filtertext eingeben                                                                                                    | 05                                            | ~          |
|----------------------------------------------------------------------------------------------------|-----------------------------------------------|------------|
| W-PE, ID10387, Zählertausch (Wasserzähler) 3m <sup>3</sup> Zähler 1 Ackerweg 5, Ackerweg 5 Weinzetti                                                                                  | 06                                            |            |
| W-PE, ID10387, Zählertausch (Wasserzähler) 3m <sup>2</sup> Zähler J<br>Am Sendergrund 1, Am Sendergrund 1 Dobl<br>W-PE, ID10387, Zählertausch (Wasserzähler) 3m <sup>3</sup> Zähler 1 | 07                                            |            |
| Am Sendergrund 7, Am Sendergrund 7 Dobl<br>W-PE, ID10387, Zählertausch (Wasserzähler) 3m <sup>3</sup> Zähler 1<br>Bachster 6 2a. Bachster 6 2a. Dobl                                  | 08                                            |            |
| W-PE, ID10387, Zählertausch (Wasserzähler) 3m <sup>3</sup> Zähler 1<br>Burgstaller Straße Sa. Burgstaller Straße Sa. Muttendorf                                                       | 09                                            |            |
| W-PE, ID10387, Zählertausch (Wasserzähler) 3m <sup>3</sup> Zähler 1<br>Burgstaller Straße 12, Burgstaller Straße 12 Muttendorf                                                        | 10                                            |            |
| W-PE, ID10387, Zählertausch (Wasserzähler) 5m <sup>3</sup> Zähler 1<br>Dietersdorf 30, Dietersdorf 30                                                                                 | 11 W-PE, ID10387, W-PE, ID103<br>Zählertausch | 387,<br>-b |
| W-PE, ID10387, Zählertausch (Wasserzähler) 5m <sup>3</sup> Zähler 1<br>Dietersdorf 37, Dietersdorf 37                                                                                 | 12 W-PE, ID10387,<br>75blattauseb             |            |
| W-PE, ID10387, Zählertausch (Wasserzähler) 5m <sup>2</sup> Zähler 1<br>Dietersdorf 41, Dietersdorf 41<br>W DE ID2022, Zählertausch (Wasserähler) 5m <sup>2</sup> Zähler 1             | 13 W-PE ID10                                  | 387.       |
| W-PE, ID10387, Zahlertausch (Wasserzähler) 5m <sup>2</sup> Zahler J<br>Dietersdorf 45, Dietersdorf 45<br>W-DE ID10387, Zählertausch (Wasserzähler) 5m <sup>3</sup> Zähler 1           | 14 Zählertauso                                | :h         |
| Dietersdorf 49, Dietersdorf 49<br>W-PE ID10387, Zählertausch (Wasserzähler) 5m <sup>3</sup> Zähler 1                                                                                  | 15 W-PE, ID10                                 | 387,       |
| Dietersdorf 50, Dietersdorf 50<br>W-PE, ID10387, Zählertausch (Wasserzähler) 5m <sup>3</sup> Zähler 1                                                                                 | Zählertauso<br>16                             | :h         |
| Dietersdorf 57, Dietersdorf 57<br>W-PE, ID10387, Zählertausch (Wasserzähler) 5m <sup>3</sup> Zähler 1                                                                                 | 17                                            |            |
| Dietersdorf 65, Dietersdorf 65<br>W-PE, ID10387, Zählertausch (Wasserzähler) 5m <sup>3</sup> Zähler<br>Dietersdorf 69, Dietersdorf 69                                                 | Zählertausch                                  |            |
| W-PE, ID10387, Zählertausch (Wasserzähler) 5m <sup>3</sup> Zähler 1<br>Dietersdorf 71. Dietersdorf 71                                                                                 | 19                                            |            |
| W-PE, ID10387, Zählertausch (Wasserzähler) 5m <sup>3</sup> Zähler 1<br>Dietersdorf 78, Dietersdorf 78                                                                                 |                                               | -          |
| W-PE, ID10387, Zählertausch (Wasserzähler) 5m <sup>3</sup> Zähler 1<br>Dietersdorf 93, Dietersdorf 93                                                                                 | W-PE, ID10387, Zählert                        | -          |
| W-PE, ID10387, Zählertausch (Wasserzähler) 5m <sup>3</sup> Zähler 1<br>Dietersdorf 95, Dietersdorf 95                                                                                 |                                               |            |

**ACHTUNG**: Alle Aufträge müssen für den Mitarbeiter freigegeben werden. Entweder einzeln mit Rechtsklick auf den jeweiligen Termin **"Freigeben"** wählen, oder den aktuellen Tag gesamt freigeben über **"Aktionen"**.

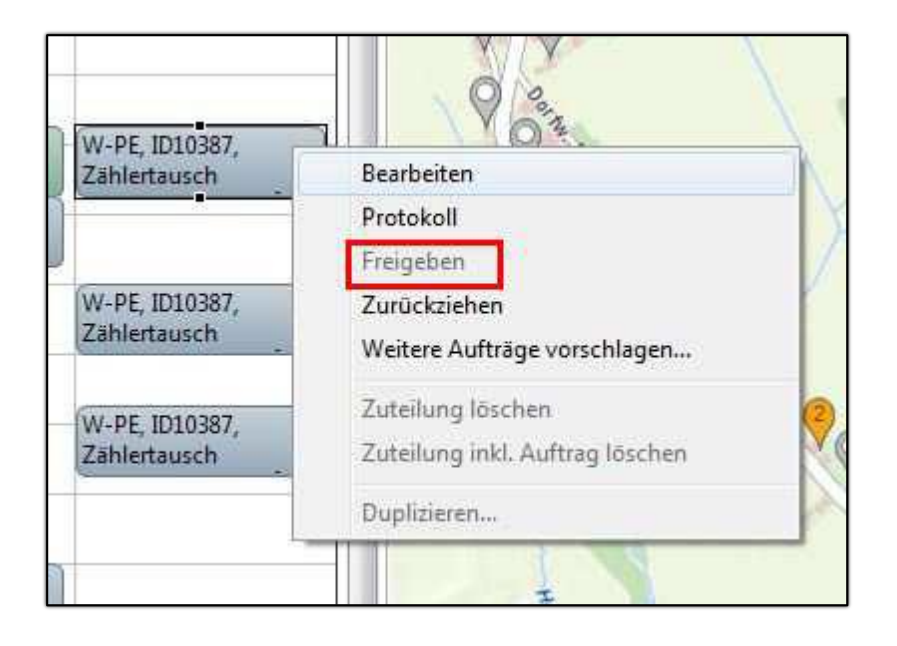

#### 3.5.2 Ablauf ohne Zuteilung

Erfolgt keine Zuteilung zu Terminen, können die Monteure die Aufträge einfach aus dem Pool heraus abarbeiten. Sie sind an keinen Zeitablauf gebunden. Wird diese Variante gewählt, so sind im KOI keine weiteren Schritte zu tätigen.

# 4 Exporte zu anderen Fremdsystem-Schnittstellen

In diesem Abschnitt werden alle Themen hinsichtlich des Umganges mit Fremdsystemschnittstellen zu KOI.WFM beschrieben.

# 4.1 Grundlegendes

ACHTUNG: Es sei an dieser Stelle darauf hingewiesen, dass der hier beschriebene Fremdsystemexport *NICHT mit der Endabrechnung* über <u>www.zählerstand.at</u> *in Verbindung steht*.

#### 4.1.1 Zweck des Fremdsystemexportes

Der Fremdsystemexport innerhalb des *KOI.WFM Clients* (nachfolgend als KOI.WFM bezeichnet) wird erstellt, um die Daten für den Eichwechsel in einem Fremdsystem zur Verfügung zu stellen.

Innerhalb dieser Anleitung wird der Export zu den beiden Schnittstellen "**Bernhardt Funkzähler**" und "**Waterloo**" der Firma Symwaro abgehandelt.

**GUT ZU WISSEN**: Wird für den Zählertausch die App "*Mobile Aufträge*" genutzt, ist KEIN Export erforderlich, da die Auftragsverwaltung direkt mit den Geräten kommuniziert.

#### 4.1.2 Fristenlauf

Es ist zu beachten, dass ein Export optimalerweise im Anschluss nach der erfolgten Endabrechnung erstellt wird. Dies gewährleistet eine maximale Bearbeitungsdauer bis zum Beginn der nächsten anstehenden Endabrechnung.

ACHTUNG: Da der Zählertausch in diesem Falle über Fremdsysteme abgewickelt wird, ist zu beachten, dass die Daten aus dem Fremdsystem VOR DEM START der Endabrechnung in den KOI WFM zu importieren, und für GeOrg freizugeben sind.

**TIPP**: Es wird daher ausdrücklich empfohlen, für den Rückimport und das Monitoring der importierten Zählerdaten ausreichend Zeit (zumindest 5 Arbeitstage) einzuplanen.

# 4.2 Unterstützte Schnittstellen

Es werden 2 Fremdsystemschnittstellen im Rahmen von KOI.WFM unterstützt:

| # | Fremdsystemanbieter  | Тур                          | Exportverhalten                                                                                                   |
|---|----------------------|------------------------------|----------------------------------------------------------------------------------------------------|
| 1 | Bernhardt-Funkzähler | CSV-Datei                    | Für <b>jede Tauschperiode</b> muss ein <b>extra Export</b><br>angelegt und auf das Zielgerät übertragen<br>werden |
| 2 | Waterloo             | Webservice-<br>Schnittstelle | Hier ist einmalig ein Export einzurichten. Dieser<br>tauscht Auftragsdaten permanent mit Waterloo<br>aus.         |

GUT ZU WISSEN: Die Bilder der Täusche verbleiben immer beim jeweiligen Fremdsystem.

ACHTUNG: An dieser Stelle möchten wir darauf hinweisen, *dass wir leider keinen Support* anbieten können, wenn es zu Fragestellungen hinsichtlich des Exportes aus den jeweiligen Programmen kommt.

Ist eines der beiden Fremdsysteme involviert, so kommt es zu folgendem Arbeitsablauf:

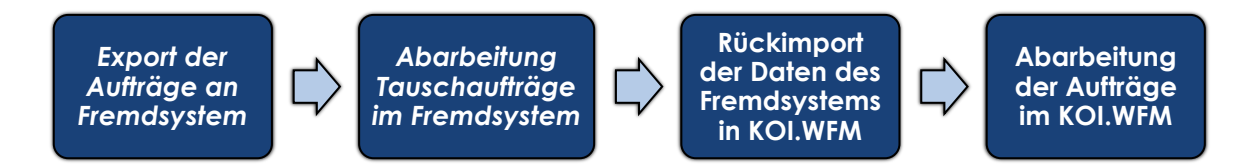

## 4.3 Erstellung eines Fremdsystemexportes

Um die Erstellung eines Fremdsystemexportes einzuleiten, muss ein Wechsel auf den Bereich "*Fremdsystem-Exporte*" aus dem Bereich "*Workforce-Management*" erfolgen.

| 😵 KOI.WFM - 🛛 : 1017admin                |   |
|------------------------------------------|---|
| Datei Export Extras Hilfe                |   |
| 😑 🗞 Export anlegen 🗄 💽 🔻 Auftragssuche   | Q |
| 🗐 Menü                                   |   |
| <ul> <li>Workforce Management</li> </ul> |   |
| Dispatching                              |   |
| Monitoring IH                            |   |
| Fremdsystem-Exporte                      |   |

Es wird der Arbeitsbereich für die Fremdsystemexporte am Bildschirm geöffnet:

| Dispatching | 🎲 Fremdsystem-Exporte 🛛                     |                      |          |                |              |              |                |   |        |
|-------------|---------------------------------------------|----------------------|----------|----------------|--------------|--------------|----------------|---|--------|
|             |                                             | Bezeichnung:         |          |                |              | Status:      | (2) Neu, Aktiv | ~ | Finden |
|             |                                             | Erstellt am:         | Beliebig | ∨ 01.01.2000 🔹 | 31.12.2100 🜲 | Exporttyp:   | Beliebig       | ~ |        |
|             |                                             | Abgeschlossen am:    | Beliebig | ∨ 01.01.2000 ‡ | 31.12.2100 🌲 | Fremdsystem: | Beliebig       | ~ |        |
|             |                                             |                      |          |                |              |              |                |   |        |
|             |                                             |                      |          |                |              |              |                |   |        |
|             | Keine Fremdsystem-Exporte gefunden          |                      |          |                |              |              |                |   |        |
|             | Für diesen Suchbegriff wurden keine Fremdsy | stem-Exporte gefunde | n.       |                |              |              |                |   |        |
|             |                                             |                      |          |                |              |              |                |   | I      |

**GUT ZU WISSEN**: Sind Fremdsystemexporte verfügbar, so werden diese am Bildschirm angezeigt.

Um einen neuen Export für ein Fremdsystem anzulegen, ist nun in der Menüleiste der Befehl "*Export anlegen*" auszuführen:

| 🛞 KOI.WFM -            | : 1017admin         |
|------------------------|---------------------|
| Datei Export Extras Hi | lfe                 |
| 📄 🦃 Export anlegen     | 🔍 🕆 Auftragssuche 🔍 |

#### Im nun erscheinenden Dialog sind die nachfolgend beschriebenen Angaben zu tätigen:

| Fremdsystem-Export erstellen                        | _   |         | ×      |
|-----------------------------------------------------|-----|---------|--------|
| Allgemeine Daten                                    |     |         |        |
| Geben Sie die allgemeinen Daten für den Export ein. |     |         |        |
| Bezeichnung:                                        |     |         |        |
| Fremdsystem: 2                                      |     |         | ~      |
| Arbeitsverantwortlicher: 1017admin                  |     |         | $\sim$ |
| 3                                                   |     |         |        |
| < <u>Z</u> urück Weiter > <u>F</u> ertigstel        | len | Abbrech | nen    |

| Feld                         | Bedeutung                                                                                                    |
|------------------------------|----------------------------------------------------------------------------------------------------|
| Bezeichnung                  | Hier kann eine freie Bezeichnung für den Export innerhalb von KOI.WFM<br>vergeben werden. Es wird ausdrücklich empfohlen, eine aussagekräftige<br>Eingabe zu tätigen ( <b>beispielsweise "Zählertausch bis inkl Eichjahr XXXX</b> ") |
| Fremdsystem                  | Hier muss die Auswahl des Fremdsystems erfolgen                                                                                                    |
| Arbeitsverant-<br>wortlicher | Der User, der den Export erstellt ist auszuwählen                                                                                                    |

Wurden alle Eingaben getätigt, so ist dies mit einem Klick auf "*Weiter*" zu bestätigen:

Danach müssen noch 2 Optionen gewählt werden:

| 🛞 Fremdsystem-Ex    | port erstellen   |                  |                      |    |        | ×   |
|---------------------|------------------|------------------|----------------------|----|--------|-----|
| Zählerwechsel Dat   | ten              |                  |                      |    |        |     |
| Geben Sie die Daten | für den Exportty | yp Zählerwechse  | l ein.               |    |        |     |
| Auftragtyp:         | W-PE             |                  |                      |    |        | ~   |
| Kundendaten exporti | eren: 🗹          |                  |                      |    |        | 0   |
|                     | 2                |                  |                      |    |        |     |
|                     | _                |                  |                      |    |        |     |
|                     |                  |                  |                      |    |        |     |
|                     |                  |                  |                      |    |        |     |
|                     |                  |                  |                      |    |        |     |
|                     |                  |                  | 3                    |    |        |     |
|                     | < <u>Z</u> urück | <u>W</u> eiter > | <u>F</u> ertigstelle | en | Abbred | hen |

| Feld                       | Bedeutung                                                                                                    |
|----------------------------|----------------------------------------------------------------------------------------------------|
| Auftragstyp                | Hier ist der Typ "W-PE" auszuwählen (andere Einträge sind nicht möglich).                                                                       |
| Kundendaten<br>exportieren | Das Setzen des Hakens ( $\boxdot$ ) liefert die Namen der Kunden mit, wird der Haken nicht gesetzt ( $\square$ ), werden keine Namen mitgegeben |

Nach Abschluss der Eingaben muss der Export mit "*Fertigstellen*" generiert werden.

| ispatching              | SFremd     | lsystem-Exporte                | -     | Export Zählertaus     | ch bis | inkl Eichjahr        | X                                                                                                    |                                                                                                    |                                                                                                    |              |
|-------------------------|------------|--------------------------------|-------|-----------------------|--------|----------------------|----------------------------------------------------------------------------------------------------|----------------------------------------------------------------------------------------------------|----------------------------------------------------------------------------------------------------|--------------|
| Bezeichnung:            | Zählertaus | Zählertausch bis inkl Eichjahr |       |                       |        |                      | Neu                                                                                                    |                                                                                                    |                                                                                                    |              |
| Exporttyp:<br>Erstellt: | Zählerwec  | hsel Fremdsy                   | stem: | Bernhardt Funk        | zähler | ]                    |                                                                                                    |                                                                                                    |                                                                                                    |              |
|                         |            | Exportie                       | rt:   | -                     |        | Abgeschlossen        | -                                                                                                    |                                                                                                    |                                                                                                    |              |
| Exportpositio           | onen Impo  | orte                           |       |                       |        |                      |                                                                                                    |                                                                                                    |                                                                                                    |              |
| Nr.                     | AuftragTyp | AuftragNr                      | Tech  | PlatzCd               | Tech   | PlatzBez             | KundeName                                                                                                    | ZaehlerNr                                                                                                    | LtZaehlerStand                                                                                                    | LtZaehlerSta |
| 1                       | W-PE       | PEW000000116                   | 100.0 |                       | 1000   | (Mar. 19-10)         | 8,000 BR 81                                                                                                    | 100000                                                                                                    |                                                                                                    |              |
| 2                       | W-PE       | PEW00000237                    | 10.0  |                       | 100    |                      | Manual Volta                                                                                                    | - second second                                                                                                    |                                                                                                    |              |
| 3                       | W-PE       | PEW000000278                   | -     | in The second         | il.    |                      | Sector Sector                                                                                                    | and the second second                                                                                                    |                                                                                                    |              |
| 4                       | W-PE       | PEW00000280                    | FILE  | A DECK OF THE OWNER   | 1.0    |                      | The Party States                                                                                                    | A DESCRIPTION OF                                                                                                    |                                                                                                    |              |
| 5                       | W-PE       | PEW00000295                    | 100.0 |                       |        | 10 B                 | No. of Concession, Name                                                                                                    | 100000000                                                                                                    |                                                                                                    |              |
| 6                       | W-PE       | PEW00000296                    | -     | and the second second | i.     |                      | Contraction of the local division of the                                                                                                    | Contract State                                                                                                    |                                                                                                    |              |
| 7                       | W-PE       | PEW00000299                    | land. | ALC: NOT THE OWNER.   | 1.0    |                      | Test days and                                                                                                    | -                                                                                                    |                                                                                                    |              |
| 8                       | W-PE       | PEW00000300                    | 100.0 |                       | 100    |                      |                                                                                                    | Contraction of the                                                                                                    |                                                                                                    |              |
| 9                       | W-PE       | PEW00000303                    | 10.0  | Contraction of the    | 100    | ing as               | - Bergerinsker                                                                                                    |                                                                                                    |                                                                                                    |              |
| 10                      | W-PE       | PEW00000359                    | -     | and the second second | 100    | States Street        | Statement of the local division of the local division of the local |                                                                                                    | 1000                                                                                                    | 1. 1. 1. 1.  |
| 11                      | W-PE       | PEW000001223                   |       | A DECK DECK           |        | 8.8 til              | The second second                                                                                                    | 1000                                                                                                    | 1000                                                                                                    | 11.0.0       |
| 12                      | W-PE       | PEW000001253                   | 80.0  | and the second second | -      |                      | And in case of                                                                                                    | (And the second second s | 100                                                                                                    | -            |
| 13                      | W-PE       | PEW000001256                   | -     | and the second second | 1000   | in the second second | And Designed to the                                                                                                    | 1.000                                                                                                    | 1.000                                                                                                    |              |
| 14                      | W-PE       | PEW000001272                   | land. | and the second second | -      | 100 B                | Statement of the local division of the local division of the local | the second second                                                                                                    | 100                                                                                                    | 10.000       |
| 15                      | W-PE       | PEW000001312                   | 80.0  | a second as           | -      | 10.00                | The second second                                                                                                    | 10000                                                                                                    | 1000                                                                                                    | 100.00       |
| 16                      | W-PE       | PEW000001324                   | 100   | a sub-                | 1000   |                      | and the second second                                                                                                    | 10000                                                                                                    | 100                                                                                                    | 10.00        |
| 17                      | W-PE       | PEW000001325                   | -     |                       | 1000   | 10 C                 | State Street, or                                                                                                    | A DECEMBER OF                                                                                                    | and a second second sec | -            |
| 18                      | W-PE       | PEW000001330                   | E.S.  | A DECKS               | 11.5   | A                    | Survey States                                                                                                    | A DECEMBER OF                                                                                                    | 1.00                                                                                                    | 11.01        |
| 19                      | W-PE       | PEW000001331                   | 100.0 | and the second second | 1.0    | 10.0                 |                                                                                                    | 1000000                                                                                                    | 100                                                                                                    | 10.000       |

Nach Fertigstellung des Exportes wird der Export im Arbeitsbereich angezeigt:

## 4.4 Weitere Vorgehensweise zum Export je nach Fremdsystemanbieter

Je nach Fremdsystemanbieter müssen die erstellten Exporte weiter behandelt werden:

#### 4.4.1 Schnittstelle: Bernhardt-Funkzähler

Wurde ein Export mit dem Fremdsystem "**Bernhardt-Funkzähler**" erstellt, so muss nun eine "**CSV-Datei**" aus diesem Export erstellt werden. Diese muss dann auf das Endgerät mit der Bernhardt -Software geladen werden.

Um die Datei zu erstellen, ist ein Klick auf den Befehl "*Exportdatei erstellen*" in der Menüleiste erforderlich:

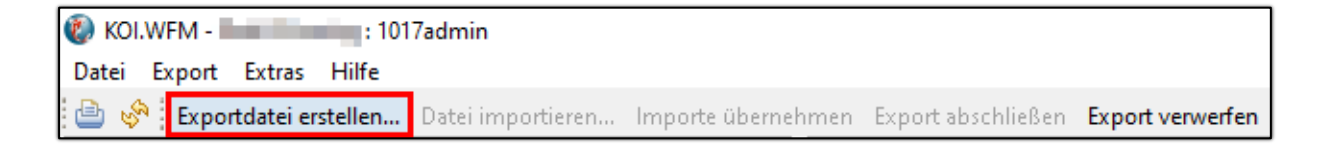

Danach wird der "*Speichern unter*" – Dialog geöffnet:

| Ø Speichern unter                    |                               |                                        |                               |           |                    | ×         |
|--------------------------------------|-------------------------------|----------------------------------------|-------------------------------|-----------|--------------------|-----------|
| ← → • ↑ <mark> </mark>               | → Dieser PC → Windows (0      | C:) → tmp → Fremdsystemexporte KOI WFM |                               | ی بر Free | mdsystemexporte KO |           |
| Organisieren 👻                       | Neuer Ordner                  |                                        |                               |           |                    | ?         |
| 📃 Desktop                            |                               | Name                                   | Änderungsdatum                | Тур       | Größe              |           |
| 🔮 Dokumente                          |                               | Fsw                                    | urden keine Suchergebnisse ge | funden.   |                    |           |
| 🕹 Downloads                          |                               |                                        |                               |           |                    |           |
| 🁌 Musik                              |                               |                                        |                               |           |                    |           |
| 📲 Videos                             |                               |                                        |                               |           |                    |           |
| 💒 Windows (C:)                       |                               |                                        |                               | 1         |                    |           |
| <b>D</b> + 1                         | Fundat 786 laterrade bis into | L Fishishe 2017 2022 02 01             |                               |           |                    |           |
| Dateiname:                           | Export-Zaniertausch_bis_ink   | 1_EICHJahr_2017-2022-03-01.csv         |                               |           |                    |           |
| Dateityp:                            | CSV-Dateien (*.csv)           |                                        |                               |           |                    | ~         |
| <ul> <li>Ordner ausblende</li> </ul> | n                             |                                        |                               | 2 Speiche | rn Abbreche        | :n<br>.:i |

Auch hier sollte wieder ein *sinnvoller Name vergeben werden*. Wurde die Datei mit einem Klick auf "*Speichern*" erstellt, so ist diese nun am Speicherort auffindbar. Dieses wird durch KOI.WFM mit der nachfolgenden Meldung bestätigt.

| 🐌 Expo                                                                                                    | ort erfolgreich | Х |  |  |  |
|----------------------------------------------------------------------------------------------------|-----------------|---|--|--|--|
| Die Datei C:\tmp\Fremdsystemexporte KOI<br>WFM\Export-Zählertausch_bis_inkl_Eichjahr_2017-2022-03-01.csv wurde exportien |                 |   |  |  |  |
|                                                                                                    | ОК              |   |  |  |  |

**HINWEIS**: Für den Fall, dass es beim *Import am betreffenden Endgerät zu Fragen oder Problemen kommt, ist eine Anfrage an Bernhardt* zu stellen, um bei der Behebung der Probleme zu assistieren.

**ACHTUNG**: Hinsichtlich des Rückimportes der Daten von Bernhardt zu KOI.WFM sei hier abermals auf *die Beachtung und zwingende Einhaltung der hingewiesen*.

Nach der Erstellung des Exportes scheinen nun die Daten zum Export als "Aktiv" auf:

|   | Dispatching 🌼 Fremdsystem-          | Exporte 🖾     |                      |                 |                  |                     |                  |                |        |        |
|---|-------------------------------------|---------------|----------------------|-----------------|------------------|---------------------|------------------|----------------|--------|--------|
| L |                                     |               | Bezeichn             | ung:            |                  |                     | Status:          | (2) Neu, Aktiv | $\sim$ | Finden |
| L |                                     |               | Erstellt ar          | n: Belie        | big v 0          | 1.01.2000 🌲 31.12.2 | 100 🌲 Exporttyp: | Beliebig       | $\sim$ |        |
| L |                                     |               | Abgeschl             | ossen am: Belie | big v 0          | 1.01.2000 🜲 31.12.2 | 100 ≑ Fremdsyste | m: Beliebig    | $\sim$ |        |
|   | 1 Fremdsystem-Export gefunden       |               |                      |                 |                  |                     |                  |                |        |        |
|   | Bezeichnung                         | Exporttyp     | Fremdsystem          | Status          | Erstellt         | Exportiert          | Abgeschlossen    | ExportId       |        |        |
|   | Zählertausch bis inkl Eichjahr 2017 | Zählerwechsel | Bernhardt Funkzähler | Aktiv           | 01.03.2022 14:29 | 01.03.2022 14:59    |                  | 8              |        |        |

#### 4.4.2 Schnittstelle: Waterloo

**HINWEIS**: Beim Fremdsystem "*Waterloo*" ist zu beachten, dass nur ein Export des Fremdsystems einzurichten ist. Im Falle von Waterloo wird eine *permanente Verbindung zum WebService* von Waterloo aufgebaut.

Der für Waterloo erstellte Export muss hier im Gegensatz zum Export für "**Bernhardt-Funkzähler**" nur **aktualisiert** werden. Dies wird durch einen Klick auf den Befehl "**Export aktualisieren**" erledigt.

| 🔇 KOI.WFM - 👘 : 1017admin |                    |                  |                 |    |  |  |  |  |
|---------------------------|--------------------|------------------|-----------------|----|--|--|--|--|
| Datei Export Extras Hilfe |                    |                  |                 |    |  |  |  |  |
| 😑 🔗 Export aktualisieren  | Export abschließen | Export verwerfen | ▼ Auftragssuche | 0, |  |  |  |  |

Nach Auslösen dieses Befehls wird dies von KOI.WFM bestätigt:

| 🔞 Export aktualisiert |                                |    |  |  |  |  |
|-----------------------|--------------------------------|----|--|--|--|--|
| i                     | Der Export wurde aktualisiert. |    |  |  |  |  |
|                       |                                | ОК |  |  |  |  |

Die Daten innerhalb des Exportes werden nun an Waterloo übertragen.

# 5 Importe von Fremdsystem-Schnittstellen

ACHTUNG: Dieser Abschnitt ist nur relevant, wenn Zählertäusche NICHT mit der KOI.WFM App durchgeführt werden, sondern ein Fremdanbieter für den Tausch herangezogen wird.

**HINWEIS**: Zusätzlich sollten für dem Import alle erforderlichen Schritte in der Software des jeweiligen Fremdsystemanbieters gesetzt werden. *Hierbei ist leider keinerlei Support durch die Comm-Unity möglich*.

Um einen Fremdsystem-Import einzuleiten, muss der betroffene Export über den Abschnitt "*Fremdsystem-Exporte*" geöffnet werden:

| 😵 KOI.WFM - 🔤 : 1017admin              |   |
|----------------------------------------|---|
| Datei Export Extras Hilfe              |   |
| 😑 🗞 Export anlegen 🗄 🔍 🗸 Auftragssuche | Q |
| 🗐 Menü                                 |   |
| ✓ Workforce Management                 |   |
| Dispatching                            |   |
| Monitoring IH                          |   |
| Fremdsystem-Exporte                    |   |

Danach ist ein Doppelklick auf den Export auszuführen, die Daten erscheinen analog zur Anlage des Exportes (hier am Fall des Exportes zur Bernhardt-Funkzähler-Schnittstelle):

| 🛃 Dispatching | Dispatching 🔹 Fremdsystem-Exporte |                      |                                                                                                    | sch bis inkl Eichjahr                                                                                                    | ×                     |           |                |              |
|---------------|-----------------------------------|----------------------|----------------------------------------------------------------------------------------------------|----------------------------------------------------------------------------------------------------|-----------------------|-----------|----------------|--------------|
| Bezeichnung   | g: Zählertaus                     | ch bis inkl Eichjahr |                                                                                                    | Status:                                                                                                    | Neu                   |           |                |              |
| Exporttyp:    | Zählerwec                         | hsel Fremdsy:        | tem: Bernhardt Fun                                                                                              | kzähler                                                                                                    |                       |           |                |              |
| Erstellt:     |                                   | Exportier            | t -                                                                                                    | Abgeschlos                                                                                                    | sen: -                |           |                |              |
| Exportposit   | ionen Impo                        | orte                 |                                                                                                    |                                                                                                    |                       |           |                |              |
| Nr. ^         | AuftragTyp                        | AuftragNr            | TechPlatzCd                                                                                                    | TechPlatzBez                                                                                                    | KundeName             | ZaehlerNr | LtZaehlerStand | LtZaehlerSta |
| 1             | W-PE                              | PEW000000116         |                                                                                                    | ing second                                                                                                    |                       | 1000      |                |              |
| 2             | W-PE                              | PEW00000237          | CONTRACTOR OF STREET, STREET, STREET, STREET, STREET, STREET, STREET, STREET, STREET, STREET, STREET, STREET, S | and the second second sec                                                                                                    | and the second second | 1000      |                |              |
| 3             | W-PE                              | PEW00000278          | and the second second                                                                                           | and the second second se                                                                                                    | Contraction of the    | 1000      |                |              |
| 4             | W-PE                              | PEW00000280          |                                                                                                    | And in case of the local division of the local division of the loc | The Avenue of the     |           |                |              |
|               |                                   | 0.511/0000000000     |                                                                                                    |                                                                                                    |                       |           |                |              |

Ab nun zeigen sich wieder leichte Unterschiede bezogen auf die beiden Anbieter:

#### 5.1.1 Schnittstelle: Bernhardt-Funkzähler

Für einen Import von "Bernhardt-Funkzähler" muss nun der Befehl "**Datei importieren**" ausgeführt werden:

| 🛞 KOI.WFM -               |                   |                 |
|---------------------------|-------------------|-----------------|
| Datei Export Extras Hilfe |                   |                 |
| 👜 🔗 Exportdatei erstellen | Datei importieren | lmporte überneh |

Es erscheint ein Dateiauswahl-Dialog und die entsprechende Datei ist auszuwählen. Wurde dies bestätigt, so erscheint der Status zum Importvorgang:

| Exportpositionen Importe |            |        |  |  |  |  |  |
|--------------------------|------------|--------|--|--|--|--|--|
| Importiert               | Übernommen | Status |  |  |  |  |  |
| 27.12.2024 15:46         |            | Ok     |  |  |  |  |  |

Nun kann der Import mit einem Doppelklick auf die Zeile angesehen werden:

| Export | Exportpositionen Importe Import 27.12.2024 15:46 |                |                    |                                  |           |   |  |  |  |  |  |
|--------|--------------------------------------------------|----------------|--------------------|----------------------------------|-----------|---|--|--|--|--|--|
| Import | tiert: 27.12.202                                 | 4 15:46 Überno | ommen: -           | Status: Ok                       |           |   |  |  |  |  |  |
| Nr.    | AuftragTyp                                       | AuftragNr      | Validierungsstatus | Validierungs-Meldung             | Übernahm  | Ú |  |  |  |  |  |
| 3      | W-PE                                             | PEW000000418   | Ok                 |                                  | Todo      |   |  |  |  |  |  |
| 5      | W-PE                                             | PEW000000421   | Ok                 |                                  | Todo      |   |  |  |  |  |  |
| 6      | W-PE                                             | PEW00000423    | Ok                 |                                  | Todo      |   |  |  |  |  |  |
| 1      | W-PE                                             | PEW000000416   | Fehler             | Authentifizierung nicht möglich: | Ignoriert |   |  |  |  |  |  |
| 2      | W-PE                                             | PEW000000417   | Fehler             | Authentifizierung nicht möglich: | Ignoriert |   |  |  |  |  |  |

Die Aufträge mit "**OK**" wurden importiert, alle Zeilen mit "**Fehler**" werden ignoriert.

Der Import der Daten muss nun jedoch noch abgeschlossen werden. Hierfür muss der Befehl "*Importe übernehmen"* betätigt werden.

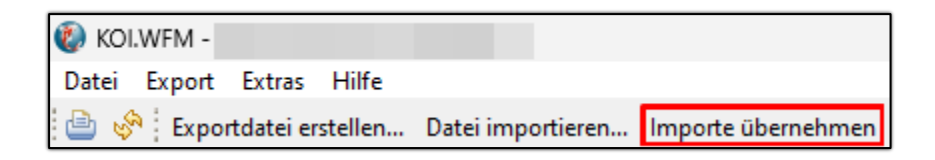

Abschließend muss mit "*Ja*" bestätigt werden, um die Datensätze abzuspeichern. Der Status des Importes ändert sich nun auf "*Übernommen*".

| Exportpositionen Importe Import 27.12.2024 15:46 |                  |            |  |  |  |  |  |  |
|--------------------------------------------------|------------------|------------|--|--|--|--|--|--|
| Importiert                                       | Übernommen       | Status     |  |  |  |  |  |  |
| 27.12.2024 15:46                                 | 27.12.2024 15:56 | Übernommen |  |  |  |  |  |  |

Die Daten liegen nun zur weiteren Abarbeitung im "*Monitoring-IH*" bereit.

GUT ZU WISSEN: Bei der Schnittstelle von Bernhardt-Funkzähler ist es möglich, *mehrfach* Daten auf denselben Export zu importieren.

**BEISPIEL**: Der Wassermeister tauscht in den ersten beiden Monaten der Tauschperiode ca. 40% aller Zähler. Er bringt das Tablet zur Gemeinde/zum Verband und es kann ein Import der erledigten Zähler erfolgen. Danach nimmt er das Tablet wieder mit und arbeitet alle offenen Aufträge bis zur Endabrechnung ab. Dann bringt er das Tablet erneut und die restlichen Zähler können eingespielt werden.

Für diesen Fall ist kein weiterer Fremdsystemexport erforderlich.

#### 5.1.2 Schnittstelle: Waterloo

Die Schnittstelle zu Waterloo ist wie in Kapitel 4.2 Unterstützte Schnittstellen, ab Seite 23 bereits erwähnt, eine WebService Schnittstelle, daher muss hier kein Import aus einem anderen Dateiformat erfolgen.

Die Daten müssen lediglich über den Befehl "*Export aktualisieren*" abgeholt werden, nachdem der Export mit einem Doppelklick geöffnet wurde:

| 🔇 KOI.WFM - 👘 : 1017admin |                                                         |      |  |  |  |  |  |
|---------------------------|---------------------------------------------------------|------|--|--|--|--|--|
| Datei Export Extras Hilfe |                                                         |      |  |  |  |  |  |
| 📄 🧬 Export aktualisieren  | Export abschließen 🛛 Export verwerfen 🗄 📃 💌 Auftragssuc | he 🔍 |  |  |  |  |  |

Die Daten liegen nach erfolgter Abholung im "*Monitoring-IH*" zur Prüfung und Freigabe bereit.

# 6 Abarbeitung von abgeschlossenen Wasserzählertäuschen

Im Monitoring kann der Monitoring Operator alle durchgeführten Aufträge überprüfen und an GeOrg übergeben.

**ACHTUNG:** Im Rahmen der Endabrechnung ist zu beachten, dass das Monitoring vor der Endabrechnung *komplett abgearbeitet werden muss*.

# 6.1 Überprüfung des Zählerlagers durch den KOI.WFM Client

Die Überprüfung des Wasserzählerlagers erfolgt **täglich, einmalig in der Nacht**. Somit werden die Zähler die während des Tages angelegt erst beim darauffolgenden – nächtlichen – Abgleich erfasst.

GUT ZU WISSEN: Das Anstoßen des Wasserzählertausches über den KOI.WFM Client ist jedoch direkt nach der Anlage des Wasserzählers in GeOrg möglich.

# 6.2 Tätigkeiten im Monitoringbereich

Um die durchgeführten Wasserzählerwechsel im KOI.WFM Client zu überprüfen und den Tausch der betroffenen Zähler anzustoßen, sind die folgenden Schritte auszuführen.

**HINWEIS**: Es wird im Rahmen dieser Anleitung davon ausgegangen, dass etwaige Fremdsystemimporte bereits im Vorfeld abgeschlossen wurden.

Um den Monitoringbereich anzuzeigen, muss dieser in im **Workforce-Management** ausgewählt werden. Nach dem Aktivieren des Menüpunktes wird der Reiter "**Monitoring IH**" im Arbeitsbereich des KOI.WFM Clients angezeigt:

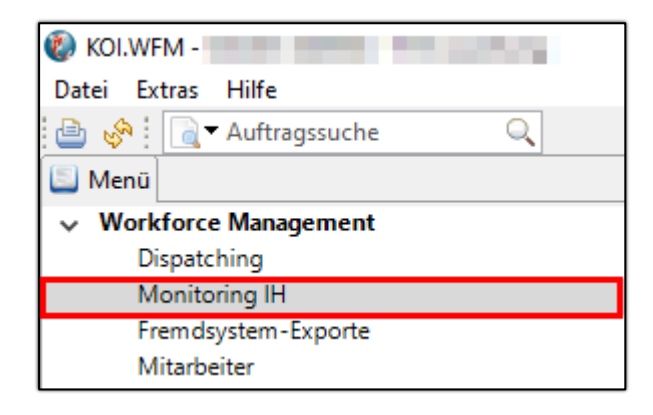

| ſ | ⊇ Monitoring IH 🛛                          |           |              |                |                |      |             |         |          |                     |     |           |
|---|--------------------------------------------|-----------|--------------|----------------|----------------|------|-------------|---------|----------|---------------------|-----|-----------|
| l | OK, Warnung, Fehler] ~ Filtertext eingeben |           |              |                |                |      |             |         |          |                     |     |           |
| L | Prūfung Typ Auftrag Beschreibung           | Anlage Cd | Anlagestraße | Anlage Typ Bez | Auftrag Status | AV E | Erledigt am | MOPN MI | MAB MAOF | MAER Anmerkung Moni | it. | Abteilung |

Darunter werden nun die einzelnen, bereits erledigten Aufträge (Wasserzählerwechsel) angezeigt:

| Prüfung | Тур  | Auftrag Beschreibung                               | Anlage Cd                                                                                                    | Anlagestraße                                                                                                    |
|---------|------|----------------------------------------------------|----------------------------------------------------------------------------------------------------|----------------------------------------------------------------------------------------------------|
| 8       | W-PE | Zählertausch (Wasserzähler) 3m <sup>3</sup> Zähler | 100 B 100 B 100                                                                                                 | Comparison in the last                                                                                                    |
| 8       | W-PE | Zählertausch (Wasserzähler) 3m <sup>3</sup> Zähler |                                                                                                    |                                                                                                    |
|         | W-PE | Zählertausch (Wasserzähler) 3m <sup>3</sup> Zähler |                                                                                                    | Contraction of the second second second second second second second second second second second second second s                                                                                                    |
|         | W-PE | Zählertausch (Wasserzähler) 3m <sup>3</sup> Zähler |                                                                                                    | Contraction of the second                                                                                                    |
|         | W-PE | Zählertausch (Wasserzähler) 3m <sup>3</sup> Zähler | Alternative and                                                                                                 | the second second second second second second second second second second second second second second second s                                                                                                    |
|         | W-PE | Zählertausch (Wasserzähler) 3m <sup>3</sup> Zähler |                                                                                                    | Second Second                                                                                                    |
|         | W-PE | Zählertausch (Wasserzähler) 3m <sup>3</sup> Zähler |                                                                                                    |                                                                                                    |
|         | W-PE | Zählertausch (Wasserzähler) 3m <sup>3</sup> Zähler | 100 C 100 C 100 C 100 C 100 C 100 C 100 C 100 C 100 C 100 C 100 C 100 C 100 C 100 C 100 C 100 C 100 C 100 C 100 | And the second second se                                                                                                    |
|         | W-PE | Zählertausch (Wasserzähler) 3m <sup>3</sup> Zähler |                                                                                                    |                                                                                                    |
|         | W-PE | Zählertausch (Wasserzähler) 3m <sup>3</sup> Zähler | and the set                                                                                                    | And an an an an an an an an an an an an an                                                                                                    |
|         | W-PE | Zählertausch (Wasserzähler) 3m <sup>3</sup> Zähler |                                                                                                    | the same finding of                                                                                                    |
| ۲       | W-PE | Zählertausch (Wasserzähler) 3m <sup>3</sup> Zähler |                                                                                                    | Configuration of the local sectors of the local sectors of the local sec |

Die Symbole aus der ersten Spalte zeigen dabei verschiedene Statusmöglichkeiten zu einem Auftrag an. Folgende Symbole sind hierbei möglich:

| Symbol | Bedeutung                                                                                                    |
|--------|----------------------------------------------------------------------------------------------------|
| ٥      | Bei der Auftragsbearbeitung wurden keine Fehler festgestellt                                                                             |
| ۲      | Im Rahmen des Zählertausches <i>kam es zu einem Fehler. Eine Korrektur</i> durch den Monitoring-verantwortlichen <i>ist erforderlich</i> |
| ۸      | Es liegen Warnungen zu Aufträgen vor. <i>Eine Überprüfung des Auftrages ist durchzuführen</i> .                                          |

Basierend auf dem jeweiligen Status sind die Aufträge wie nachfolgend beschrieben abzuarbeiten. Die Abarbeitung der Aufträge erfolgt dabei einem einfachen Prinzip:

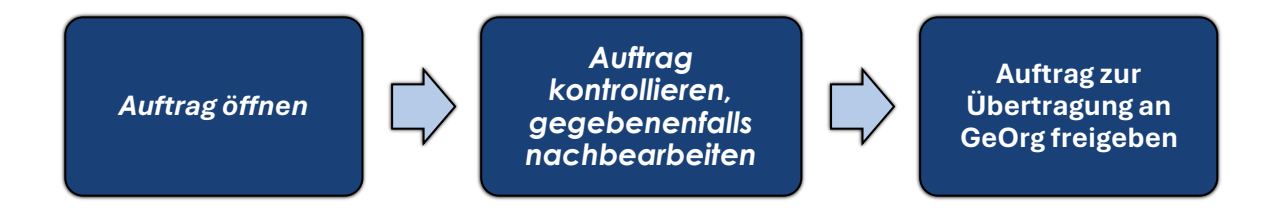

# 6.3 Öffnen von Aufträgen

Aufträge werden über **einen einfachen Doppelklick geöffnet** und stehen dann zur Kontrolle bereit.

# 6.4 Kontrolle von Aufträgen

Ein geöffneter Auftrag ist auf seine Plausibilität und Korrektheit hin zu kontrollieren. Die einzelnen Kontrollschritte unterscheiden sich je nach deren Status:

#### 6.4.1 • - Keine Fehler in der Auftragsbearbeitung

Werden Aufträge mit einem grünen Punkt ausgewiesen ( • ), so hat KOI.WEM keinerlei Fehler oder Warnungen im Zählertausch festgestellt. Somit kann der Auftrag theoretisch sofort an GeOrg übermittelt werden.

ACHTUNG: Aus Sicht der Comm-Unity wird jedoch zumindest eine stichprobenartige Kontrolle der Aufträge mit dem Status "OK" empfohlen.

#### 6.4.2 \land - Warnung zu einem Auftrag

Liegt eine Warnung zu einem Auftrag vor ( 🏝 ), so ist dieser mit einem Doppelklick zu öffnen. Wie zuvor wird das Auftragsfenster geöffnet und der Auftrag angezeigt.

| 🕘 Auftrag        |                                             |                          |        |                    |                  |      | × |
|------------------|---------------------------------------------|--------------------------|--------|--------------------|------------------|------|---|
| Ausführungsdaten | Positionen Monteur                          | Protokoll                |        |                    |                  |      |   |
| Auftragsnummer   | PEW000000226                                | Auftragstyp              | W-PE   |                    |                  |      |   |
| Auftragsstatus   | Erledigt                                    | Ausführungsstatus        | Erledi | gt 8 von 8         | Arbeitsverantw.  |      |   |
| Meldung          | 14.02.2023                                  | Bezeichnung              | Zähle  | rtausch (Wasserzäł | nler) 3m³ Zähler |      |   |
| Techn. Platz     | -A-01                                       | Techn. Platz Name        |        |                    |                  |      |   |
| Kategorie        | IW                                          | Techn. Platz Typ         | RE-F>  | (: Anschluss       | Gebiet           |      |   |
| Kunde            | Sheet Sector 1                              | Telefonnummer 1          |        |                    | Telefonnummer 2  |      |   |
| Alter Zähler     |                                             |                          |        | Neuer Zähler       |                  |      |   |
| Zählertyp        | 3m³ Zähler                                  |                          |        | Zählertyp          | MID Q3 4,0n      | n³/h |   |
| Zählernummer     | 18589503                                    |                          |        | Zählernummer       | 23542057         |      |   |
| Lt. Ablesung     | 22.09.2022                                  |                          |        |                    |                  |      |   |
| Lt. Zählerstand  |                                             | 35                       |        |                    |                  |      |   |
| Min-Wert         |                                             | 38                       |        |                    |                  |      |   |
| Max-Wert         |                                             | 41                       |        |                    |                  |      |   |
| Zählerstand alt  | 1                                           | 35                       |        | Zählerstand neu    |                  | (    | ז |
| Lager            | Der Zählerstand ist nic<br>Zurück ins Lager | ht im erwarteten Bereich | !      | Vorratslager       |                  |      |   |

Die Warnung befindet sich beim Ausbaustand des Zählers:

KOI.WFM errechnet sich aus den Messbelegen und Verbräuchen aus den Vorjahren Schwellenwerte, um beurteilen zu können, ob ein Ausbaustand plausibel ist, oder nicht.

| Feld     | Bedeutung                           |
|----------|-------------------------------------|
| Min-Wert | Untere Grenze für einen Ausbaustand |
| Max-Wert | Obere Grenze für einen Ausbaustand  |

Das A - Symbol gibt hier an, dass der Ausbaustand des Zählers (in diesem Fall 35m<sup>3</sup>) unterhalb der errechneten Schwelle von 38m<sup>3</sup> liegt. Hier ist der **Ausbaustand mit dem gemachten Bild zu** vergleichen und gegebenenfalls anzupassen.

ACHTUNG: Die Übertragung von Fotos findet nur bei Verwendung der KOI.WFM App statt. Werden Fremdsysteme (Bernhardt oder Symwaro) verwendet, verbleiben die Fotos am Quellsystem. Eine Kontrolle erfolgt in diesem Fall immer unter Zuhilfenahme der Software des jeweiligen Anbieters.

GUT ZU WISSEN: Ist der Zählerstand in Ordnung, so kann der Auftrag ohne Probleme nach GeOrg übertragen werden.

#### 6.4.3 🛽 - Fehler in der Auftragsbearbeitung

Wurden bei einem Auftrag im Monitoring Fehler festgestellt, so kann der Auftrag **mit einem Doppelklick** geöffnet werden:

| 📝 Monito                         | Monitoring IH 🕱                           |                                                    |                             |         |                         |       |             |                  |  |  |  |
|----------------------------------|-------------------------------------------|----------------------------------------------------|-----------------------------|---------|-------------------------|-------|-------------|------------------|--|--|--|
|                                  |                                           |                                                    |                             |         |                         |       |             |                  |  |  |  |
| OK, Wa                           | OK, Warnung, Fehler 🗸 Filtertext eingeben |                                                    |                             |         |                         |       |             |                  |  |  |  |
|                                  |                                           |                                                    |                             |         |                         |       |             |                  |  |  |  |
| Prüfung Typ Auftrag Beschreibung |                                           | Anlage Cd                                          | Anlagestraße Anlage Typ Bez |         | Auftrag Status          | AV    | Erledigt am |                  |  |  |  |
|                                  | W-PE                                      | Zählertausch (Wasserzähler) 3m <sup>3</sup> Zähler | -A-02                       | Bachweg | <b>RE-FX: Anschluss</b> | ERLED | T015marels  | 18.03.2022 07:35 |  |  |  |

Die Detaildaten des Auftrages werden nun angezeigt:

| Auftrag          |                     |                   |               |              |              |        |            |         |
|------------------|---------------------|-------------------|---------------|--------------|--------------|--------|------------|---------|
| Ausführungsdaten | Positionen Monteure | Protokoll         |               |              |              |        |            |         |
| Auftragsnummer   | PEW00000362         | Auftragstyp       | W-PE          |              |              |        |            |         |
| uftragsstatus [  | Erledigt            | Ausführungsstatus | Erledigt 7 vo | on 8         | Arbeitsver   | antw.  | T015marels |         |
| Veldung          | 07.03.2022          | Bezeichnung       | Zählertausch  | h (Wasserzäł | ıler) 3m³ Zá | ähler  |            |         |
| echn. Platz [    | A-02                | Techn. Platz Name | Bachweg       |              |              |        |            | 1       |
| ategorie         | IW                  | Techn. Platz Typ  | RE-FX: Ansc   | hluss        | Gebiet       |        |            | i       |
| (unde [          | Stational States    | Telefonnummer 1   |               |              | Telefonnu    | mmer 2 |            | j       |
| Alter Zähler     |                     |                   |               | -Neuer Zä    | hler         |        |            |         |
| Zählertyp        | 3m³ Zähler          |                   |               | Zählertyp    |              |        |            | NEAR ON |
| Zählernummer     | ALT_31              |                   |               | Zählernur    | nmer 🙆       | NEU_1  | 5          |         |
| Lt. Ablesung     | 15.06.2017          |                   |               |              |              |        |            |         |
| Lt. Zählerstand  |                     | (                 | ว             |              |              |        |            |         |
| Min-Wert         |                     | (                 | 5             |              |              |        |            |         |
| Zählerstand alt  |                     | 357               | 7             | Zählerstar   | nd neu       |        |            | 1       |
| Lager            | Entsorauna          | ×                 |               | Vorratslag   | er           |        |            |         |

Etwaige Fehler werden durch das Fehler-Icon (🙆) vor dem Feld angegeben. Durch Positionierung der Maus auf dem "x" wird der Fehler angezeigt:

| Alter Zähler    |            |   | Neuer Zähler |                                                |
|-----------------|------------|---|--------------|------------------------------------------------|
| Zählertyp       | 3m³ Zähler |   | Zählertyp    |                                                |
| Zählernummer    | ALT_31     |   | Zählernummer | 8 NEU_15                                       |
| Lt. Ablesung    | 15.06.2017 |   |              | Die Zählernummer wurde nicht im Lager gefunden |
| Lt. Zählerstand | (          | ) |              | Die Zahlennammer warde menenim Eager geränden. |
| Min-Wert        | (          | ) |              |                                                |
|                 |            |   |              |                                                |

# 6.4.3.1 Fehler "Zähler nicht im Lager gefunden" – Möglichkeit 1: Tippfehler in der Zählernummer

Wurde ein Zähler nicht im Lager gefunden, so sollte das Foto des neu eingebauten Zählers kontrolliert sowie das Zählerlager überprüft werden. *Es kann nicht ausgeschlossen werden, dass bei der Eingabe der Zählernummer Tippfehler vorkommen*.

Sollte dies der Fall sein, so kann die Zählernummer im Feld "**Zählernummer**" im Segment "Neuer Zähler" ausgebessert werden. Existiert die neu eingegebene Zählernummer im Lager, verschwindet auch das Fehlerzeichen. Der Auftrag kann freigegeben werden.

# 6.4.3.2 Fehler "Zähler nicht im Lager gefunden" – Möglichkeit 2: der Zähler existiert nicht im Lager, die Zählernummer ist jedoch korrekt

Wurde die Zählernummer korrekt angegeben, der Zähler jedoch im GeOrg-Lager nicht gefunden, so kann dieser sofort mit der Transaktion "*Anlage Wasserzähler*" in GeOrg angelegt werden.

**GUT ZU WISSEN**: Wie bereits in Kapitel 6.1 Überprüfung des Zählerlagers durch den KOI.WFM Client, ab Seite 33 erwähnt wurde, *wird das Zählerlager nur einmal täglich abgeglichen*.

#### 6.4.3.3 Fehler "Ausbaustand ist kleiner als der letzte Ablesewert"

Wird ein Fehler im Feld "*Zählerstand alt*" ausgewiesen, so ist der Zählerstand beim Ausbau (hier 500m<sup>3</sup>) kleiner als bei der letzten Ablesung (hier 507m<sup>3</sup>).

| 🐌 Auftrag         |                           |                           |               |              |              |         |     | > |
|-------------------|---------------------------|---------------------------|---------------|--------------|--------------|---------|-----|---|
| Ausführungsdaten  | Positionen Monteure       | Protokoll                 |               |              |              |         |     |   |
| Auftragsnummer    | PEW00000038               | Auftragstyp               | W-PE          |              | ]            |         |     |   |
| Auftragsstatus    | Erledigt                  | Ausführungsstatus         | Erledigt 8 vo | n 8          | Arbeitsver   | antw.   |     |   |
| Meldung           | 14.02.2023                | Bezeichnung               | Zählertausch  | n (Wasserzäl | hler) 3m³ Zä | ihler   |     |   |
| Techn. Platz      | -A-01                     | Techn. Platz Name         |               |              |              |         |     |   |
| Kategorie         | IW                        | Techn. Platz Typ          | RE-FX: Ansc   | hluss        | Gebiet       |         |     |   |
| Kunde             | Carried Sector            | Telefonnummer 1           |               |              | Telefonnu    | mmer 2  |     |   |
| Alter Zähler      |                           |                           |               | Neuer Za     | ihler        |         |     |   |
| Zählertyp         | 3m³ Zähler                |                           |               | Zählertyp    |              |         |     |   |
| Zählernummer      | 18506235                  |                           |               | Zählernummer |              | 2355420 | 038 |   |
| Lt. Ablesung      | 21.09.2022                |                           |               |              |              |         |     |   |
| Lt. Zählerstand   |                           | 507                       | 7             |              |              |         |     |   |
| Min-Wert          |                           | 53                        |               |              |              |         |     |   |
| Max-Wert          |                           | 566                       | 5             |              |              |         |     |   |
| Zählerstand alt 嵠 | 3                         | 500                       | )             | Zählersta    | nd neu       |         | (   | D |
| Lager             | Der Zählerstand ist klein | er als der letzte Ablesew | ert!          | Vorratslag   | jer          |         |     |   |

ACHTUNG: Somit wäre bei diesem Datenstand eine Übertragung des Auftrages an GeOrg nicht möglich. Der Zählerstand ist auf den Wert der letzten Ablesung zu korrigieren, damit der Zähler übertragen werden kann.

Die Korrektur des Ausbaustandes erfolgt durch Eingabe des Wertes in das Feld "*Zählerstand alt*". Wurde ein Wert über dem Ausbaustand eingegeben, so verschwindet das <sup>(2)</sup> - Symbol:

| Alter Zähler    |              |     |
|-----------------|--------------|-----|
| Zählertyp       | 3m³ Zähler   | 100 |
| Zählernummer    | 18506235     | 100 |
| Lt. Ablesung    | 21.09.2022   |     |
| Lt. Zählerstand | 507          |     |
| Min-Wert        | 539          |     |
| Max-Wert        | 566          |     |
| Zählerstand alt | 544          |     |
|                 |              |     |
| Lager           | Entsorgung 🗸 |     |
|                 |              |     |

## 6.5 Freigabe von Aufträgen

ACHTUNG: Vor Betätigung des Befehles "Geprüft setzen" wird dringend empfohlen, den Auftrag zu kontrollieren. Sollte es bei der Übertragung des Auftrages aufgrund einer nicht existenten Zählernummer oder eines zu niedrigen Zählerstandes zu einem Fehler kommen, so wird der Zählertausch nicht durchgeführt. Ein erneutes Freigeben in KOI.WFM ist nicht möglich. Somit muss der Zählertausch von Hand in GeOrg durchgeführt werden!

#### 6.5.1 Einzelfreigabe von Aufträgen (Auftragsstatus 🕭 oder 🤒)

Um einen Wasserzählertausch nach erfolgter Kontrolle abzuschließen, ist dieser freizugeben. Dies geschieht über den Befehl "*Geprüft setzen*":

| Speichern Abbrechen | Verwerfen Nachbearbeiten Geprüft setzen |
|---------------------|-----------------------------------------|

Dadurch wird eine Übertragung durch KOI in GeOrg veranlasst.

#### 6.5.2 Freigabe in der Masse (Auftragsstatus •)

Alle Aufträge mit dem • - Symbol können – wenn dies gewünscht wird - in der Masse freigegeben werden. Hierfür ist der Befehl "*Aktionen – Alle Status OK auf geprüft setzen*" auszuführen:

| Γ                                 |                            |  |  |  |
|-----------------------------------|----------------------------|--|--|--|
|                                   |                            |  |  |  |
|                                   |                            |  |  |  |
| F                                 |                            |  |  |  |
|                                   | Aktionen 🔻                 |  |  |  |
| -                                 | Aktuelle Ansicht speichern |  |  |  |
| Alle Status OK auf geprüft setzen |                            |  |  |  |
|                                   |                            |  |  |  |

Dadurch werden alle Aufträge mit Status • auf geprüft gesetzt und somit zum automatisierten Wasserzählertausch in GeOrg freigegeben.

# 6.6 Weitere Funktionen anstelle einer Freigabe

| Funktion       | Auswirkung                                                                                                    |
|----------------|----------------------------------------------------------------------------------------------------|
| Speichern      | Speichern, der vorgenommen Änderungen                                                                                                    |
| Abbrechen      | Schließen des aktuell geöffneten Auftrags ohne Speicherung                                                                                                    |
| Verwerfen      | <b>Der Auftrag wandert wieder zurück in den Pool.</b> Dort kann der Auftrag z.B. storniert werden und neu an KOI übertragen werden. Der Status wechselt von " <b>Erledigt</b> " auf " <b>Verworfen</b> ".                |
| Nachbearbeiten | Wird der Auftrag auf Nachbearbeiten gesetzt, <i>wird er nicht in den GeOrg übertragen</i> , sondern muss manuell im GeOrg durchgeführt werden. Der Status wechselt von " <i>Erledigt</i> " auf " <i>Abgeschlossen</i> ". |

# 6.7 Überprüfen der Übertragung von Aufträgen in der "Auftrag-Sync"

Wurden Aufträge freigegeben, so wandern diese in die "*Auftrags-Synchronisation*". In der Auftrag-Sync kann jeder Auftrag eine von 3 Statusmeldungen aufweisen:

| Status | Bedeutung                                                                                                    |  |  |  |
|--------|----------------------------------------------------------------------------------------------------|--|--|--|
| торо   | Auftrag wartet auf die Übertragung von KOI in Richtung GeOrg                                                           |  |  |  |
| ок     | Der Wasserzählertausch wurde zu GeOrg <b>übermittelt und erfolgreich</b> durchgeführt.                                 |  |  |  |
|        | Es kam bei der Übertragung zu einem Fehler. In der Regel müssen diese<br>Aufträge manuell in GeOrg eingepflegt werden. |  |  |  |
| ERROR  | <b>ACHTUNG</b> : Wurde ein Auftrag mit " <i>ERROR</i> " abgeschlossen muss eine Überprüfung in GeOrg erfolgen.         |  |  |  |
|        | HINWEIS: Eine erneute Übertragung des Auftrages zu GeOrg ist nicht möglich!                                            |  |  |  |

#### 6.7.1 Überprüfen auf fehlgeschlagene Übertragungen

Um den Status eines Auftrages zu überprüfen, ist in die "*Auftrag-Sync*" zu wechseln.

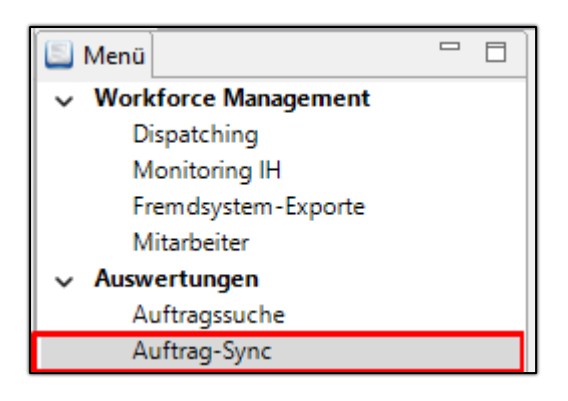

Dort sind als Kriterien die folgenden Werte einzugeben:

| Feld       | Wert     |
|------------|----------|
| Geändert:  | Beliebig |
| Trans-Dat: | Beliebig |
| Trans-St.: | ERROR    |

| Auftrag-Sync 🛛 |            |              |            |  |  |  |
|----------------|------------|--------------|------------|--|--|--|
| Geändert:      | Beliebig 🕓 | 01.01.2000 🚔 | 31.12.2100 |  |  |  |
| Trans-Dat.:    | Beliebig 🕓 | 01.01.2000   | 31.12.2100 |  |  |  |
| Trans-St.:     | ERROR      | KOI Status:  | Beliebig ~ |  |  |  |

**TIPP:** Eine genauere Filterung ist jederzeit über die Angabe von zusätzlichen Kriterien oder genaueren Einschränkungen möglich.

Abschließend ist der Befehl "*Finden*" auszuführen.

Nun werden alle jemals fehlgeschlagenen Übertragungen aufgelistet:

| 8 Aufträge gefu  | ınden        |            |           |       |         |           |                  | Daten e  | exportieren      |
|------------------|--------------|------------|-----------|-------|---------|-----------|------------------|----------|------------------|
| Geändert         | AuftragNr    | AuftragTyp | AnlageStr | Kunde | KOI St. | Trans-St. | Trans-Dat.       | ErrorCnt | Trans-Message    |
| 12.12.2024 09:28 | PEW000000412 | W-PE       |           |       | ABGES   | ERROR     | 12.12.2024 09:30 | 1        | Status 400: Der  |
| 12.02.2024 08:36 | PEW000000411 | W-PE       |           |       | ABGES   | ERROR     | 12.02.2024 08:40 | 1        | Status 400: Die  |
| 19.07.2023 09:39 | PEW00000395  | W-PE       |           |       | ABGES   | ERROR     | 19.07.2023 09:40 | 1        | Status 400: Die  |
| 06.04.2023 13:28 | PEW00000357  | W-PE       |           |       | ABGES   | ERROR     | 06.04.2023 13:30 | 1        | Status 400: Die  |
| 30.05.2022 10:52 | PEW00000381  | W-PE       |           |       | ABGES   | ERROR     | 28.06.2022 13:35 | 2        | Status 400: Equ  |
| 07.03.2022 09:30 | PEW00000353  | W-PE       |           |       | ABGES   | ERROR     | 07.03.2022 09:35 | 1        | Status 400: Keir |
| 06.03.2022 19:34 | PEW00000349  | W-PE       |           |       | ABGES   | ERROR     | 06.03.2022 19:35 | 1        | Status 400: Keir |
| 06.03.2022 19:08 | PEW00000348  | W-PE       |           |       | ABGES   | ERROR     | 06.03.2022 19:20 | 3        | Status 400: Keir |

Diese Liste dient nun als Grundlage zur weiteren Überprüfung.

Abarbeitung von abgeschlossenen Wasserzählertäuschen

# Versionshistorie

| Version | Datum      | Bearbeitung durch | Durchgeführte Änderungen               |
|---------|------------|-------------------|----------------------------------------|
| 1.0     | 16.02.2021 | Marcus Elsner     | Erstellung der Handbuch-Erstausgabe    |
| 1.1     | 01.03.2022 | Marcus Elsner     | Hinzufügen des Abschnittes 6           |
| 1.2     | 06.03.2023 | Marcus Elsner     | Korrekturen am Layout des Handbuches   |
| 1.3     | 27.06.2025 | Marcus Erhart     | Komplette Überarbeitung des Handbuches |

# UNSERE PRODUKTE IM ÜBERBLICK

Mit unseren innovativen IT-Lösungen begleiten wir Österreichs Städte, Gemeinden, Verbände und Unternehmen auf Ihrem Weg zur Digitalisierung. Unser Produktportfolio passen wir laufend an die ständig wachsenden IT-Anforderungen an und so sind Sie mit uns immer am Puls der Zeit! Neben zahlreichen Eigenentwicklungen setzen wir auch auf erstklassige Lösungen von verlässlichen Software- und Hardwarepartner:innen, welche wir individuell an Ihre Bedürfnisse anpassen. Wir machen auch Ihre Organisation digital fit!

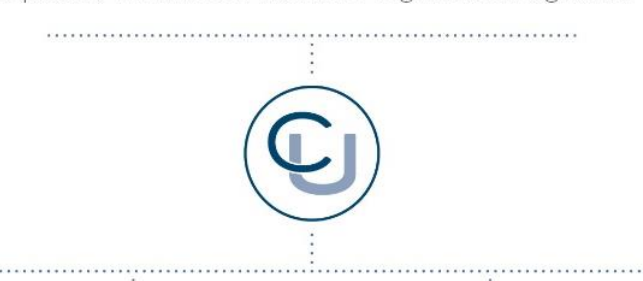

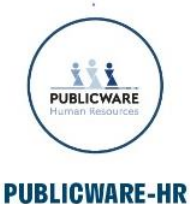

Die All-in-One-Anwendung für Personalmanagement und Zeitwirtschaft: Mit der Software Publicware-HR bieten wir Städten und Gemeinden eine benutzerfreundliche und flexible Lösung zur Verwaltung ihrer Mitarbeitenden.

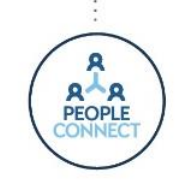

#### **PEOPLE CONNECT**

Die digitale Brücke zwischen Verwaltung, Bürger:innen und Unternehmen: Die Serviceplattform People Connect ist die digitale Schnittstelle, die Gemeinden mit ihren Bürger:innen sowie Unternehmen verbindet - den digitalen Kern dahinter bildet

unser bewährter Städte- und Gemeindeorganisator GeOrg.

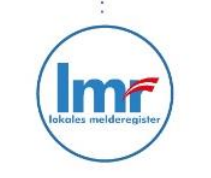

#### LMR & WAHLSERVICE

Die Komplettlösung für ein modernes Melderegister und einen reibungslosen Wahlprozess: Unser Lokales Melderegister bietet Gemeinden zusammen mit unserem Wahlservice eine umfassende

Lösung zur Verwaltung von Meldedaten und Abwicklung von Wahlen.

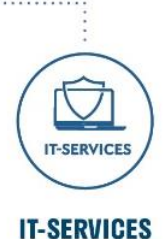

IT-Services von Comm-Unity – Rundum-sorglos-Paket für die öffentliche Verwaltung: von individuellen Beratungen und Support, über die Hardwarebeschaffung bis hin zu Security, Produkten und Dienstleistungen.

#### COMM-UNITY EDV GMBH

PROF.-RUDOLF-ZILLI-STRASSE 4 | A-8502 LANNACH T +43 3136 800-500 | M OFFICE@COMM-UNITY.AT

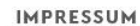

© Comm-Unity EDV GmbH 2025 Alle Rechte vorbehalten. Jede Art der Vervielfältigung oder die Weitergabe an Dritte ist ohne schriftliche Genehmigung des Herausgebers nicht gestattet.

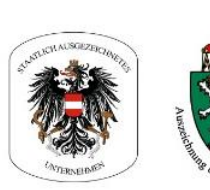

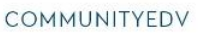

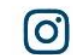

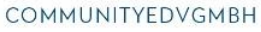

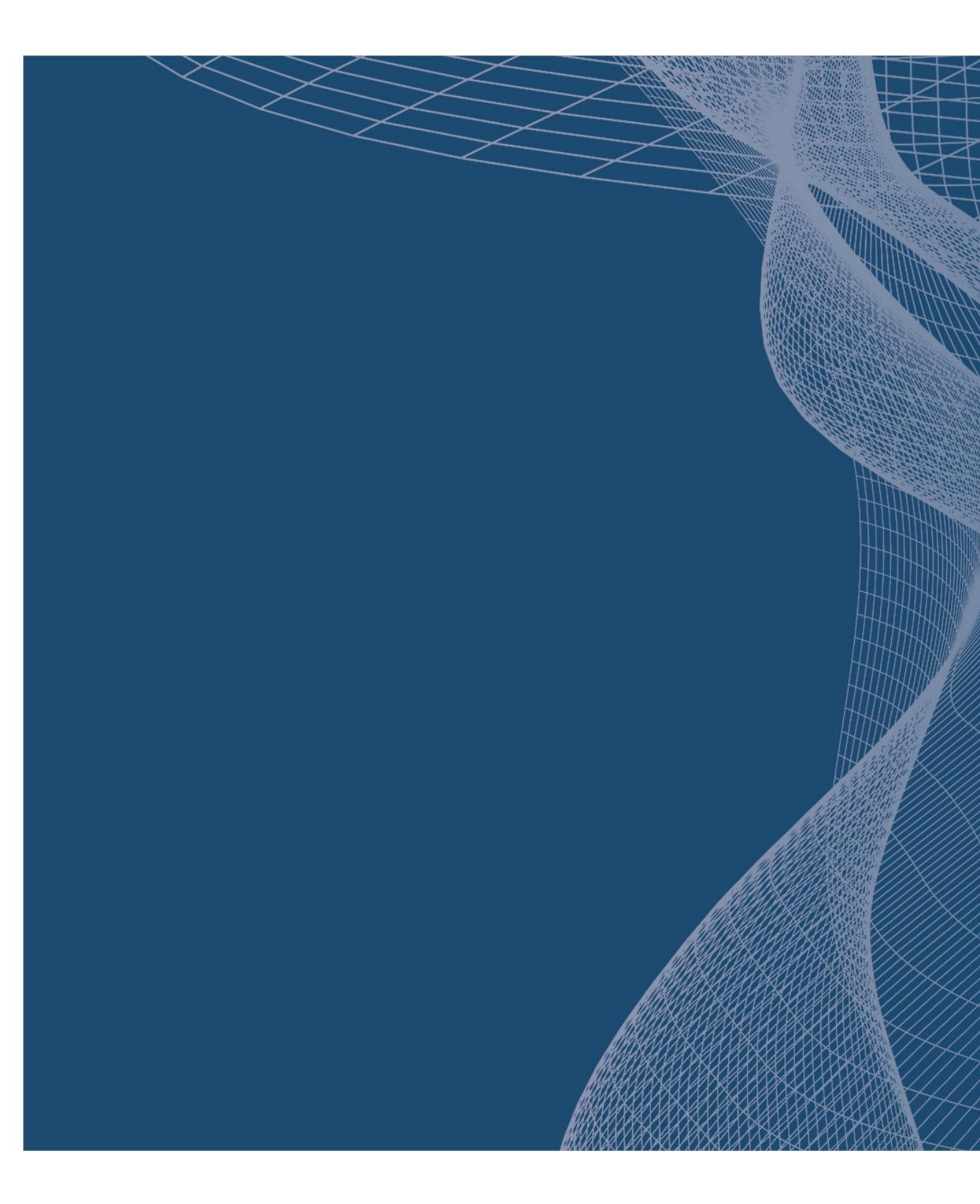

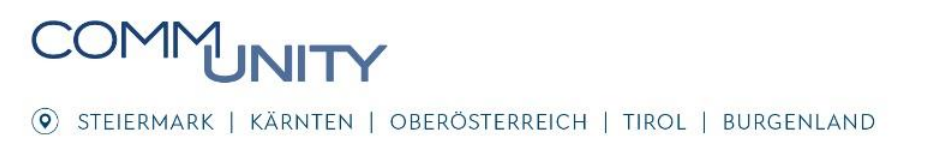